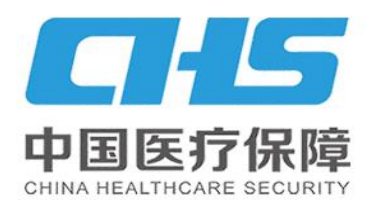

# 唐山市医疗保障局

(长按本图片识别二维码) 微信识码阅读

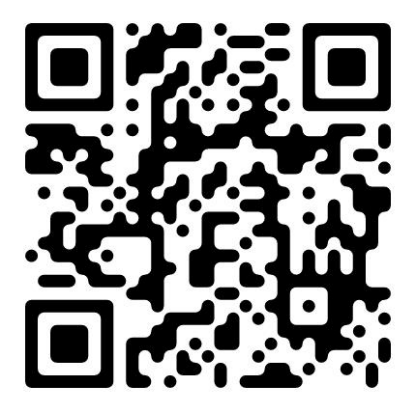

智慧医保

1

HANNYA VAN

前言

"河北智慧医保"微信小程序是河北省医疗保障局为参 保群众专门打造的掌上医保服务大厅,便于参保群众在手机 端自助查询、办理个人医保事务。

登录"河北智慧医保"微信小程序,激活医保电子凭证, 可以不依托实体卡,就医购药码上付,并支持跨省使用,享 受"一码在手,医保无忧"便捷服务。参保群众可以通过小 程序享受各类在线医疗保障服务,包括门慢门特申报、跨省 异地就医备案、生育津贴申报、职工医保关系转移接续等医 保业务办理,以及医保账户查询、医保就诊等功能。

"河北智慧医保"让群众看病更方便,结算更便捷。智慧医保平台建设是医保改革的"制高点",是医保工作的"扩音器",切实把"我为群众办实事"做实做细,让智慧医保 平台为人民群众提供更加智能、便捷、高效的医保服务,不 断提升人民群众的获得感、幸福感、安全感。

2

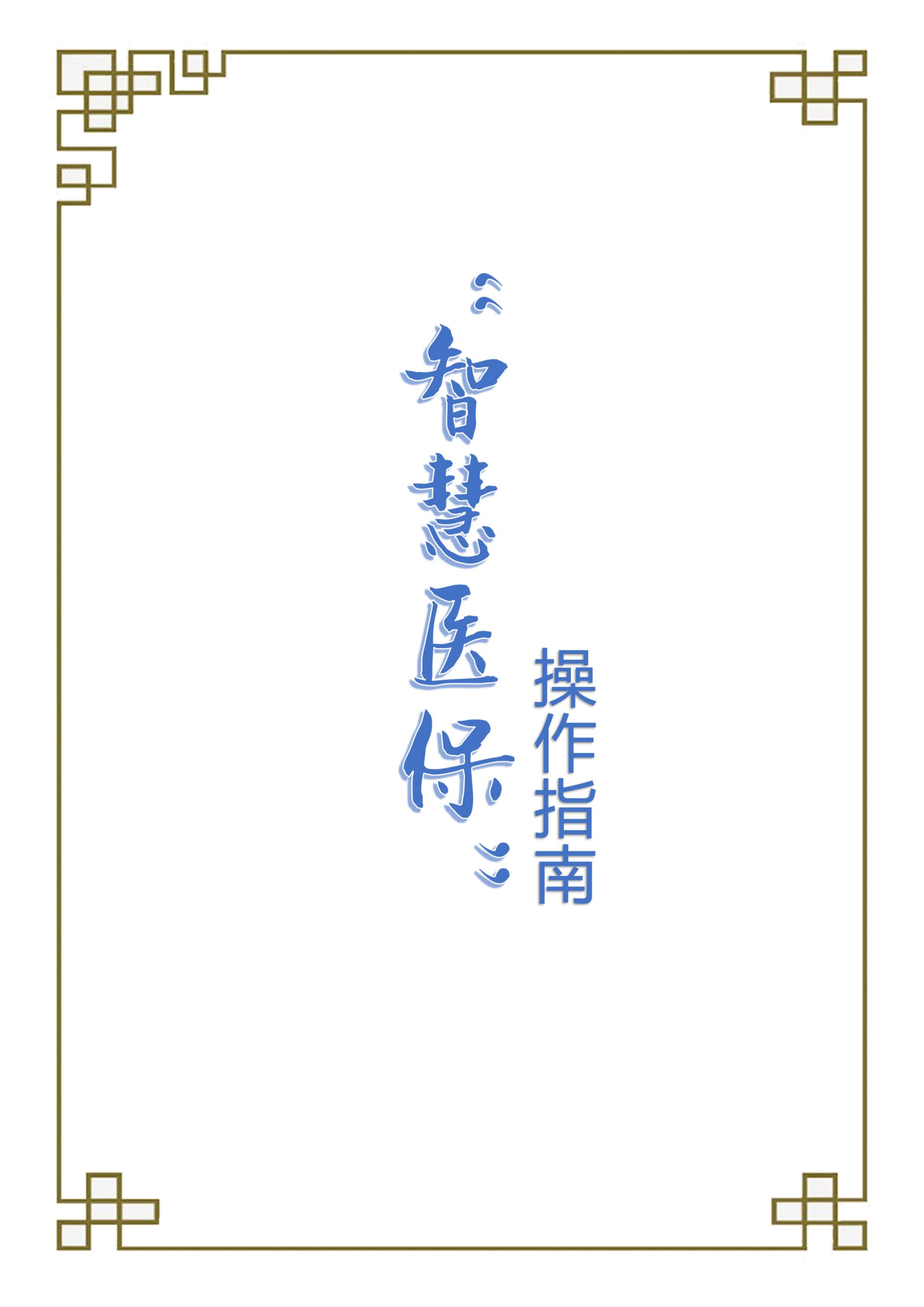

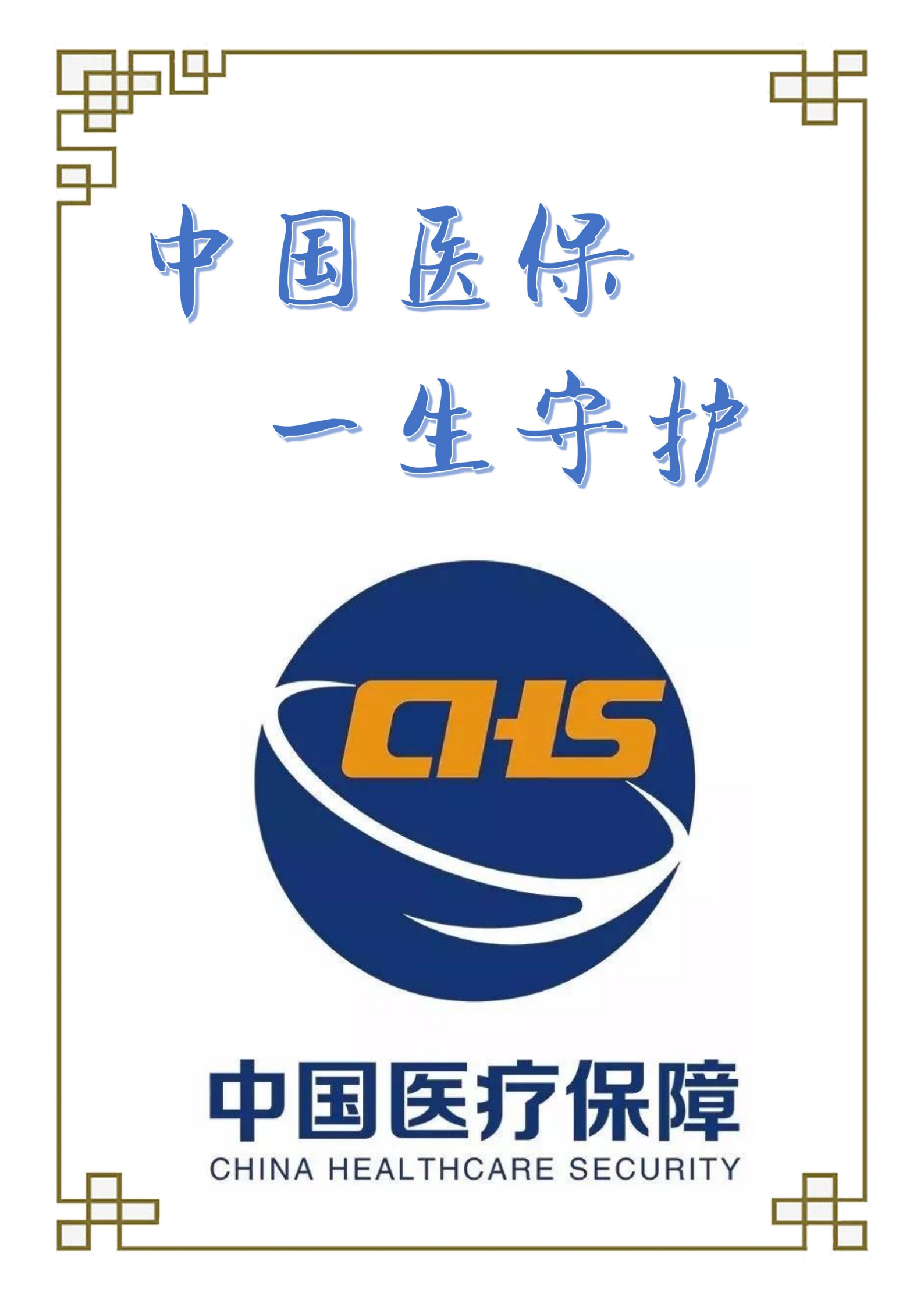

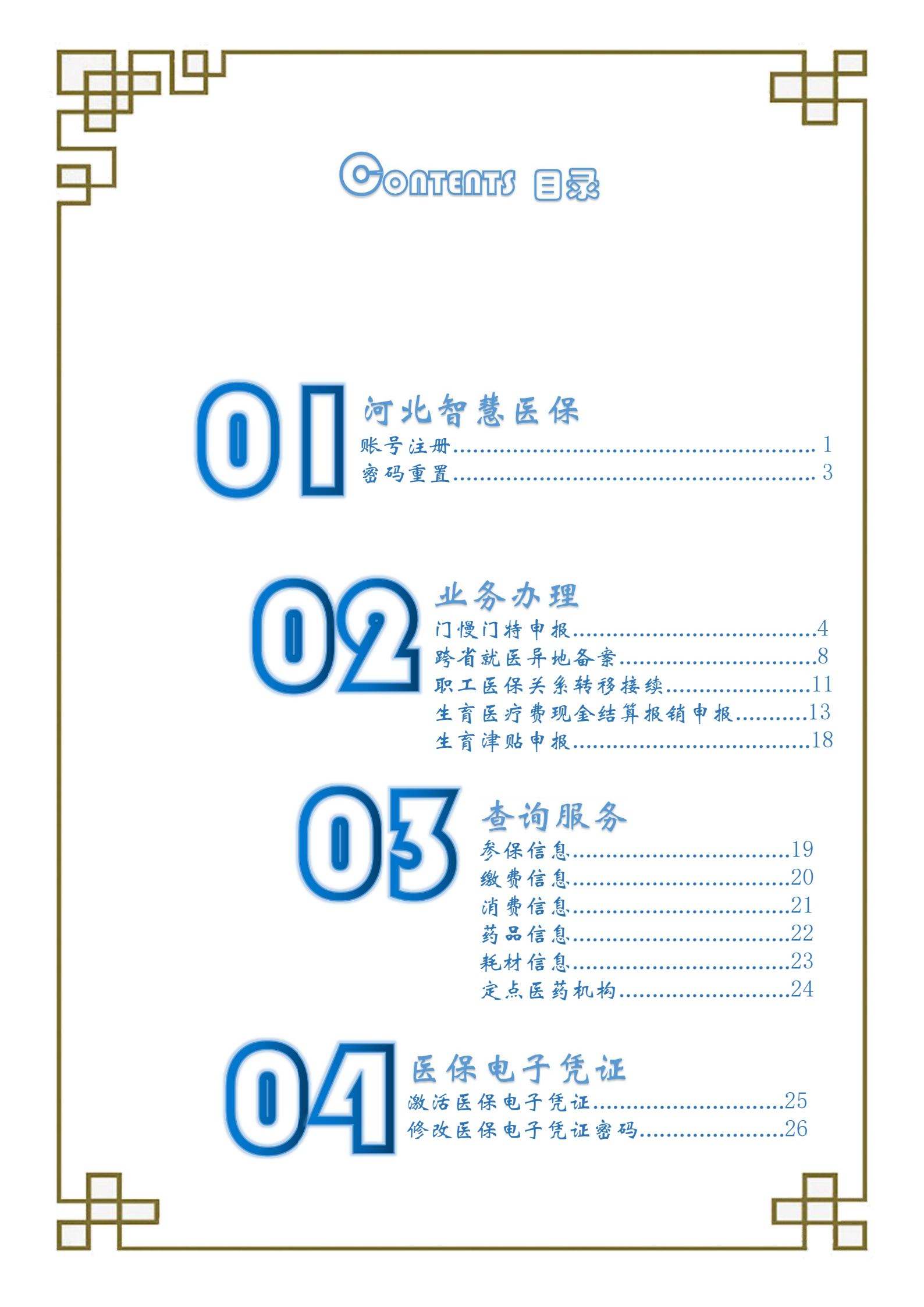

| 第一章"河北智慧医保"注册<br>一、账号注册<br>第一步:登录手机微信,点击搜索(放大镜按钮)。                     |
|------------------------------------------------------------------------|
| 微信 (450) (+)                                                           |
| Q 搜索                                                                   |
| <b>第二步:</b> 点击搜索按钮后,进入搜索框,填写"河北智慧医保"<br>进行搜索。                          |
| ○ 河北智慧医保 ② 取消                                                          |
| 使用过的小程序                                                                |
| 河北智慧医保                                                                 |
| 第三步: 在"河北智慧医保"【登录】页面点击【新用户注册】<br>按钮。<br>「アルビアリング」<br>「アルビアリング」         |
|                                                                        |
| ⑦ 请输入密码 忘记密码                                                           |
| 登录<br>无个人网厅账号请注册账号, 新用户注册<br>微信快捷登录<br>个人网厅账号与微信手机号一致可使用微信登录<br>〇 使用帮助 |
|                                                                        |

| ₽   |                                      |
|-----|--------------------------------------|
|     | 第四步:在【注册】页面按要求输入相应的信息,勾选"我已阅         |
| ~ 读 | 并同意《国家医疗保障局个人注册协议》",点击【注册】按钮。        |
|     | ···································· |
|     | 请输入手机号                               |
|     | 请设置密码(8位以上字母、数字组合)                   |
|     | 请确认密码                                |
|     | 请输入验证码发送验证码                          |
|     | 注册<br>☑ 我已阅读并同意《国家医疗保障局个人注册协议》       |

第五步: 登录系统后, 为了账号信息安全, 需进行实名认证。

可通过两种方式进行认证,已激活医保电子凭证的,验证方式选择医保电子凭证,输入医保电子凭证密码验证身份;未激活医保电子 凭证的,验证方式选择社保卡,输入社会保障卡卡号和社会保障卡密码验证身份。

### 注意事项:

1. 未激活医保电子凭证的,点击【如何激活医保电子凭证】查看操作步骤。
 2. 已激活医保电子凭证忘记密码的,点击【忘记密码】查看操作步骤。

| 二、密码重置                               |
|--------------------------------------|
| <b>第一步:</b> "河北智慧医保登录"页面点击【忘记密码】,进入重 |
| 置密码页面。<br>河北智慧医保                     |
| ▲ 个人网厅账号登录 🥝                         |
| ♀ 请输入手机号/身份证号                        |
| ∂ 请输入密码                              |
| 忘记密码                                 |
| 登录                                   |
| 无个人网厅账号请注册账号,新用户注册<br>微信快捷登录         |
| 个人网厅账号与微信手机号一致可使用微信登录                |
| ♀使用帮助                                |

**第二步**:在"重置密码"页面,根据提示输入相关信息,勾选"我 已阅读并同意《国家医疗保障局个人注册协议》",点击【确认】完 成操作。

| 成操作。    | ···· ③<br>河北智慧医保               |   |
|---------|--------------------------------|---|
|         | 重置密码                           |   |
|         | 请输入手机号<br>                     |   |
|         | 请确认密码<br>                      |   |
|         | 确认<br>✓ 我已阅读并同意《国家医疗保障局个人注册协议》 |   |
| 注意事项:密码 | 修改完成后,会同步更改医保公共服务个人网厅登录密码。     |   |
|         |                                | ł |

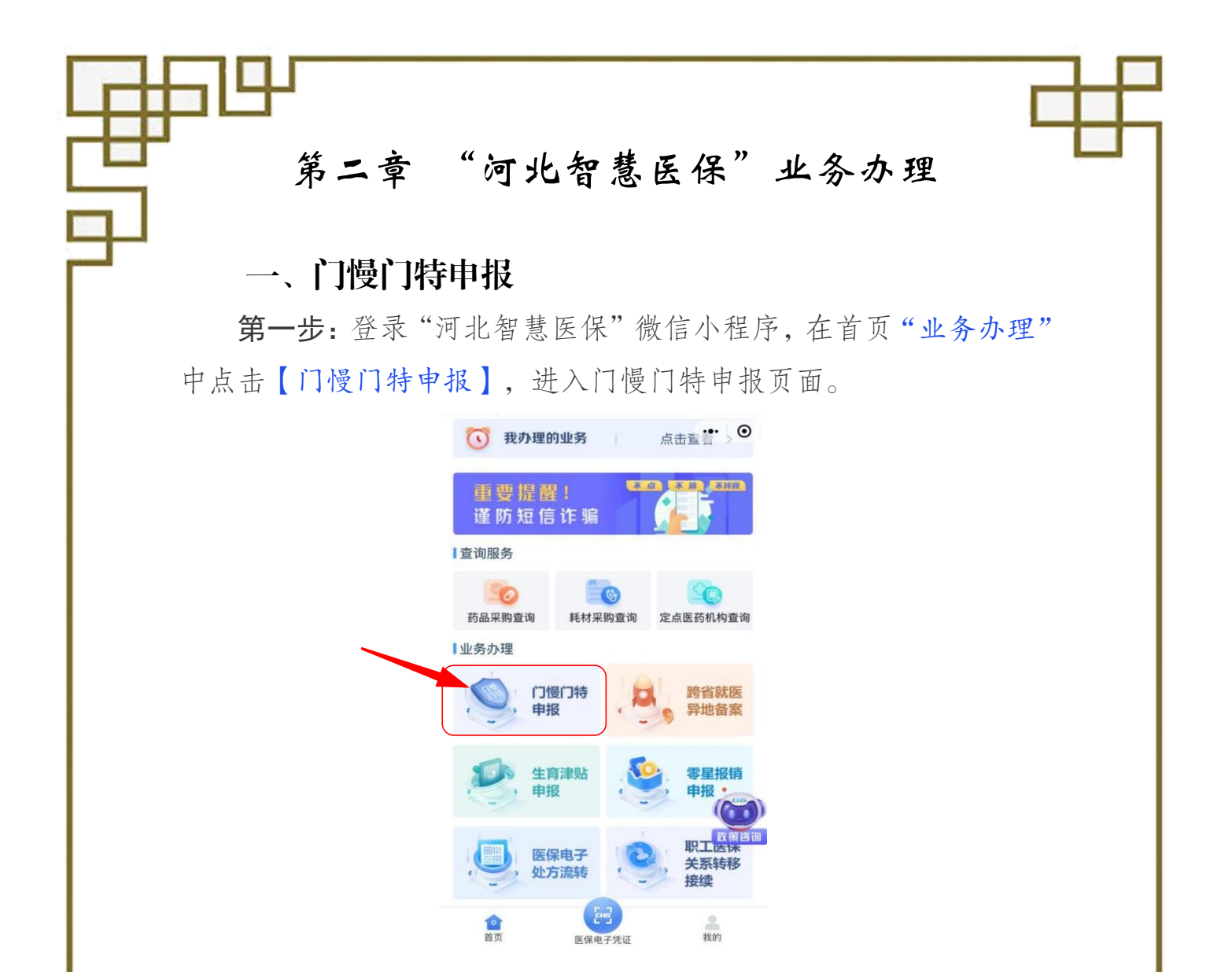

**第二步:**进入"申报平台首页"界面点击【慢性病申报】或【特殊病申报】;在"申报选择"界面选择"本人申报"或"为他人申报"。

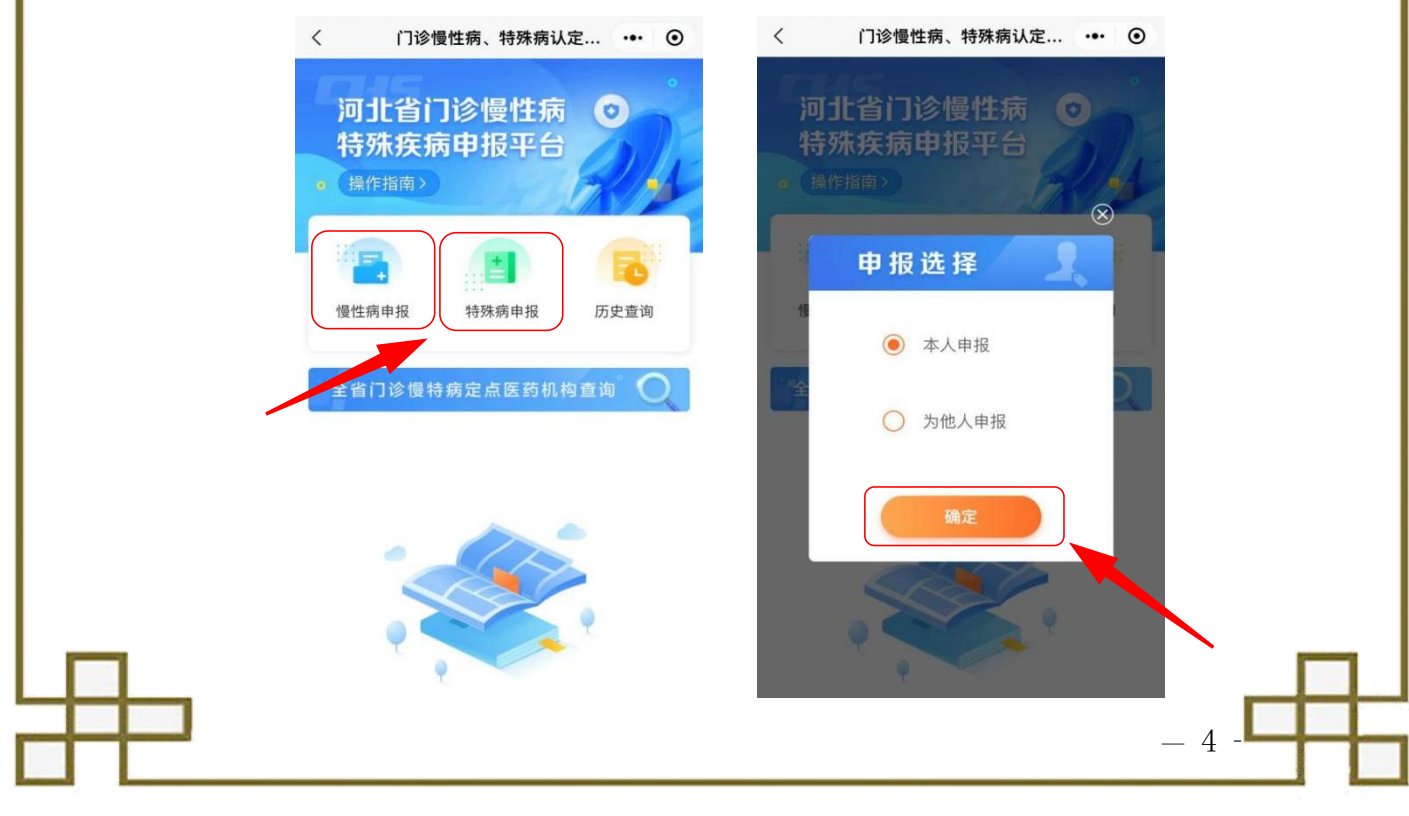

第三步:进入"慢性病申报"界面,阅读温馨提示后点击【我已阅读】按钮,选择"为他人申报"的需要进行患者身份验证,填写完点击【下一步】;如果是本人申报,无需验证,核对基本信息,无误后点击【下一步】。

| < | 慢性病申报                                                                                                    |                    | ۲ |
|---|----------------------------------------------------------------------------------------------------|--------------------|---|
|   | ① 温馨提示:为了保证您的账号信息安全<br>通过医保电子凭证密码验证身份 医保电子<br>活操作步骤                                                                                                    | 全,儒要<br>·凭证激       |   |
|   | 日酸性二                                                                                                    |                    |   |
|   | <b>血香</b> 挺小                                                                                                    |                    |   |
|   | 尊敬的参保人:<br>申报门诊慢性(特殊)病认定                                                                                                    | ,请您                | E |
|   | 认真填报个人基本信息,提交真实                                                                                                    | 有效的                |   |
|   | 慢性(特殊)病认定所需相关资料<br>提供虛假信息及认定所需相关资料<br>发现,取消待遇资格,两年内不得                                                                                                    | , <i>严等</i><br>, 一 |   |
|   | 请,作为重点监控对象并以书面形<br>参保单位                                                                                                    | 式通报                | ł |
|   | ► http://www.sec.edu/<br>> http://www.sec.edu/<br>> http://wwww.sec.edu/<br>> http://www.sec.edu/<br>> http://www.sec.edu/<br>> http://www.sec.edu/<br>> http://wwww.sec.edu/<br>> http://www.sec.edu/<br>> http://wwwwwwwwwwwwwwwwwwwwwwwwwwwwwwwwww |                    | I |
| ľ | 我已阅读                                                                                                    |                    | I |
| L |                                                                                                    | -                  |   |
|   |                                                                                                    |                    |   |
|   |                                                                                                    |                    |   |

**第四步**:依据申报人实际情况,在"申报"界面选择【是】或【否】 "特殊人员"。如果是"特殊人员"(包括异地安置、年老或行动不 便、居住偏远等)不能现场认定的,选择"特殊人员类型",并填写 "不能到场原因",勾选"承诺书",填写完后点击【下一步】;如 果不是特殊人员,直接点击【下一步】。

| <<br>【特殊        | 慢性病申报                                                                      | ••• •             | < f f f f f f f f f f f f f f f f f f f | <b>慢性病申报</b><br>是 ◎ 否                            | ••• •                    |  |
|-----------------|----------------------------------------------------------------------------|-------------------|-----------------------------------------|--------------------------------------------------|--------------------------|--|
| 华 寻<br>近 子<br>子 | 特殊人员指对于居住偏远、异地安置<br>皆或行动不便的参保人员,提供相应<br>说明,完成网上申报后由医师直接衣<br>平审认定,申报人无需到医院。 | 置、年<br>立情况<br>在网上 | * 特殊人员类型 * 不能到场原因 请勾选承述                 | 请选择特殊情况<br>请填写不到场原因<br>诺书:本人承诺对                  | > 2                      |  |
| 是召              | 5特殊人员: ④ 是 ● 否<br>上一步                                                      |                   | 能前往现场认知<br>虚假,一经发<br>(特)病待遇到<br>请,承担因此引 | 定的具体原因真实<br>支现, 取消 医保 l<br>资格,两年内不得<br>引起的一切责任和后 | ,如有<br>〕诊慢<br>重新申<br>舌果。 |  |
|                 | 下一步                                                                        |                   |                                         | 上一步下一步                                           |                          |  |
| 5 —             |                                                                            |                   |                                         |                                                  |                          |  |

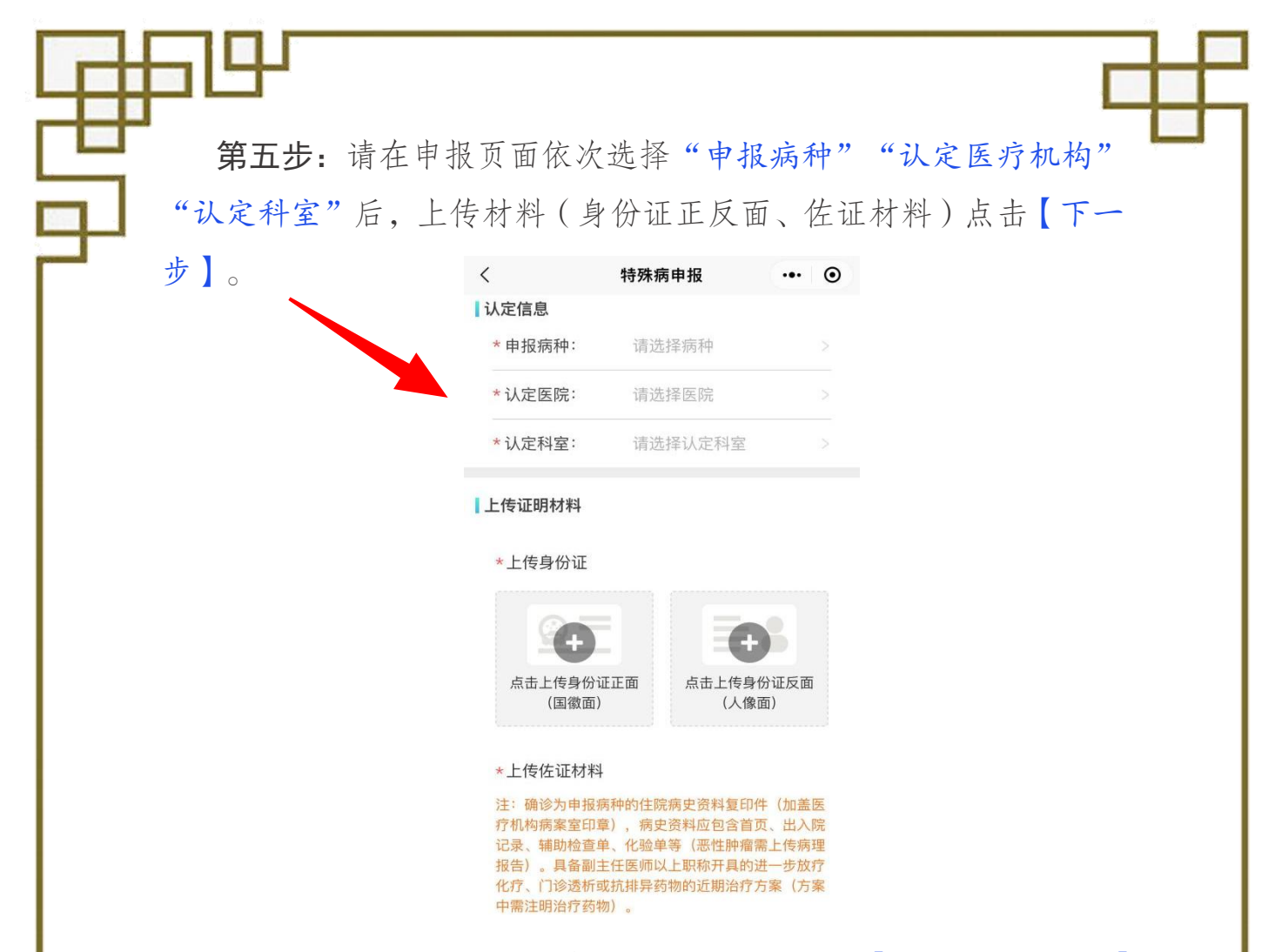

**第六步:**确认患者信息及申报材料无误后,点击【确认信息并提交】 完成申报。

| 慢性病申报         ・・・         ②           基本信息             姓名称:         第            证件类型:         居民身份证(户口簿)            证件类型:         居民身份证(户口簿)            证件号码:         130203            单位名称:         唐山市            单位编号:         130200            睑种类型:         职工            参保地区:         唐山市市本级            特殊人员             北方市本级             大定信息             申报病种:         高血压            认定医院:         唐山中心医院            认定科室:         心内科三            上一步                                                                                                    |         |            |           |   |
|----------------------------------------------------------------------------------------------------|---------|------------|-----------|---|
| 基本信息         姓名称:       男         证件类型:       居民身份证 (户口簿)         证件号码:       130203         单位名称:       唐山市         单位编号:       130200         险种类型:       取工         参保地区:       唐山市市本级         特殊人员:       否         人定信息       中根病种:         自山市心医院:       法定内科三         认定科室:       心内科三         上一步       确认信息并提交                                                                                                    |         | 慢性病申报      | ••• •     |   |
| 姓名::     王       性別::     男       证件类型::     居民身份证(户口簿)       证件号码::     130203       単位名称::     唐山市       単位编号::     130200       险种类型::     明工       参保地区::     唐山市市本级       特殊人员:     否       人定信息     唐山中心医院:       认定科室::     心内科三       上一步     通认信息并提交                                                                                                    | 基本信息    |            |           |   |
| 性     別:     男       证件类型:     居民身份证(户口簿)       证件号码:     130203       单位名称:     唐山市       单位编号:     130200       险种类型:     取工       参保地区:     唐山市市本级       特殊人员        星否特殊人员:     否       北定信息     唐山中心医院       认定科室:     心内科三       上一步        确认信息并提交                                                                                                    | 姓 名:    | 王          |           |   |
| 证件类型:       居民身份证(户口簿)         证件号码:       130203         单位名称:       唐山市         单位编号:       130200         险种类型:       职工         参保地区:       唐山市市本级 <b>大定信息</b> 申报病种:       高血压         认定医院:       唐山中心医院         认定科室:       心内科三         上一步       通认信息并提交                                                                                                    | 性 别:    | 男          |           |   |
| 证件号码:       130203         单位名称:       唐山市         单位编号:       130200         险种类型:       职工         参保地区:       唐山市市本级 <b>特殊人员</b> :         麦杏特殊人员:       否 <b>大定信息</b> 唐山中心医院         认定医院:       唐山中心医院         认定科室:       心内科三         上一步       通认信息并提交                                                                                                    | 证件类型:   | 居民身份证(户口簿) |           |   |
| 単位名称:       唐山市         単位编号:       130200         险种类型:       駅工         参保地区:       唐山市市本级 <b>特殊人员</b> 麦否特殊人员:       否         大定信息       唐山中心医院         认定民院:       唐山中心医院         认定科室:       心内科三         上一步       通认信息并提交                                                                                                    | 证件号码:   | 130203     |           |   |
| 単位編号:       130200                 田田                愛保地区:              唐山市市本级                 伊珠人员:              居山市市本级                 けなに息               古                北友信息               吉山中心医院                 认定医院:              唐山中心医院                 认定科室:              心内科三                 上一步               确认信息并提交                                                                                                    | 单位名称:   | 唐山市        |           |   |
| ・ 照工             ・ ク保地区: 唐山市市本级                  ・ 伊珠人员                 を否特殊人员: 否                    ・ 大定信息             申报病种: 高血压                 ・ 次定保院: 唐山中心医院                 ・ 认定医院: 唐山中心医院                 ・ 小内科三                 上一步                 ・ 确认信息并提交                                                                                                    | 单位编号:   | 130200     |           |   |
| ・ ●保地区:           ・ 唐山市市本级             ・ 特殊人员           ・ 居             と否特殊人员:           否             ・ ・           ・・             ・・           ・・             ・・           ・・             ・・           ・・             ・・           ・・             ・・           ・・             ・           ・             ・           ・             ・           ・             ・           ・             ・           ・             ・           ・             ・           ・             ・           ・             ・           ・             ・           ・             ・           ・             ・           ・             ・           ・             ・           ・ | 险种类型:   | 职工         |           |   |
| 特殊人员       否         是否特殊人员:       否         认定信息       申报病种:       高血压         认定医院:       唐山中心医院         认定科室:       心内科三         上一步       确认信息并提交                                                                                                    | 参保地区:   | 唐山市市本级     |           |   |
| <ul> <li>是否特殊人员: 否</li> <li><b>认定信息</b></li> <li>申报病种: 高血压</li> <li>认定医院: 唐山中心医院</li> <li>认定科室: 心内科三</li> <li>上一步</li> <li>确认信息并提交</li> </ul>                                                                                                    | 诗殊人员    |            |           |   |
| <b>认定信息</b> 申报病种:       高血压         认定医院:       唐山中心医院         认定科室:       心内科三         上一步       通认信息并提交                                                                                                    | 是否特殊人员: | 否          |           |   |
| 申报病种:     高血压       认定医院:     唐山中心医院       认定科室:     心内科三       上一步     通认信息并提交                                                                                                    | 人定信息    |            |           |   |
| 认定医院:     唐山中心医院       认定科室:     心内科三       上一步        确认信息并提交                                                                                                    | 申报病种:   | 高血压        |           |   |
| 认定科室:     心内科三       上一步       确认信息并提交                                                                                                    | 认定医院:   | 唐山中心医院     |           |   |
| 上一步<br>确认信息并提交                                                                                                    | 认定科室:   | 心内科三       |           |   |
| 确认信息并提交                                                                                                    |         | 上一步        | $\supset$ |   |
|                                                                                                    | 确       | 认信息并提交     |           |   |
|                                                                                                    |         |            |           |   |
|                                                                                                    |         |            |           |   |
|                                                                                                    |         |            |           | 0 |

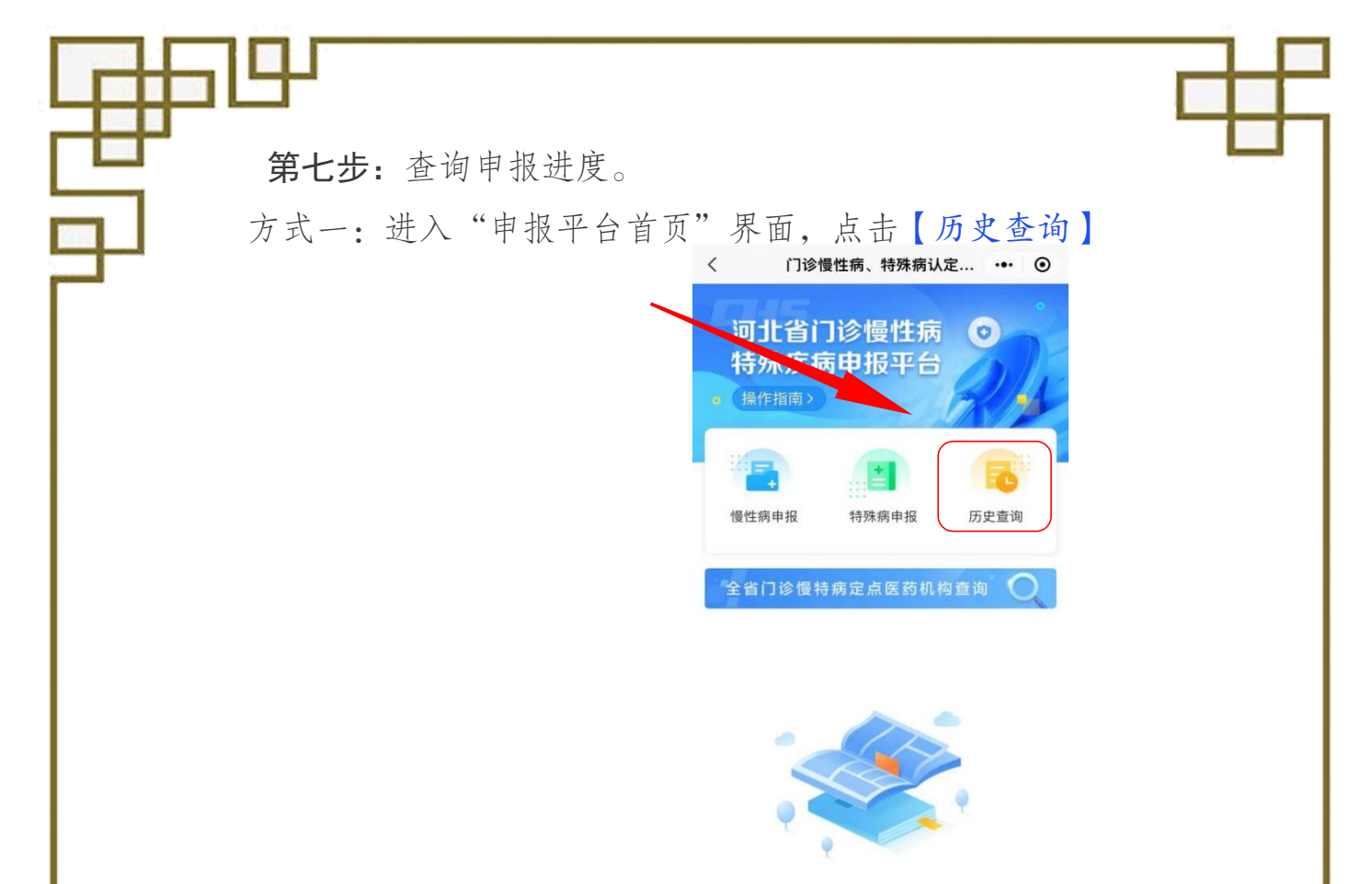

方式二:河北智慧医保首页"我办理的业务"栏内点击【点击查 看】按钮,在"办件进度"页面中查询门诊慢特病申报进度。

|                    |                       | <<br>                | 办件进度<br>受理中                  | •••• (O)<br>已完成 |   |
|--------------------|-----------------------|----------------------|------------------------------|-----------------|---|
| シリコに智              | 慧医保                   | ■ 门诊慢转               | 寺病申报                         |                 |   |
| <b>全</b> 保信息 缴费信息  | (副)<br>消费信息 大字版       | 人员姓名<br>申请日期<br>办理进度 | 音 王<br>月 2023-03-30<br>夏 已取消 |                 |   |
| <b>③</b> 我办理的业务    | 点击查看 >                |                      | 没有更多了                        |                 |   |
| 重要提醒!<br>谨防短信诈骗    | TA A THE THE          |                      |                              |                 |   |
| 查询服务               |                       |                      |                              |                 |   |
| <b>药品采购查询</b> 耗材采  | 砂<br>政策咨询<br>定点医药机构查询 |                      |                              |                 |   |
| ┃业务办理              |                       |                      |                              |                 |   |
| <b>企</b><br>首页 医保电 | <b>2</b><br>子凭证 我的    |                      |                              |                 |   |
|                    |                       |                      |                              |                 |   |
|                    |                       |                      |                              |                 |   |
| 7 —                |                       |                      |                              |                 | 4 |
|                    |                       |                      |                              |                 |   |

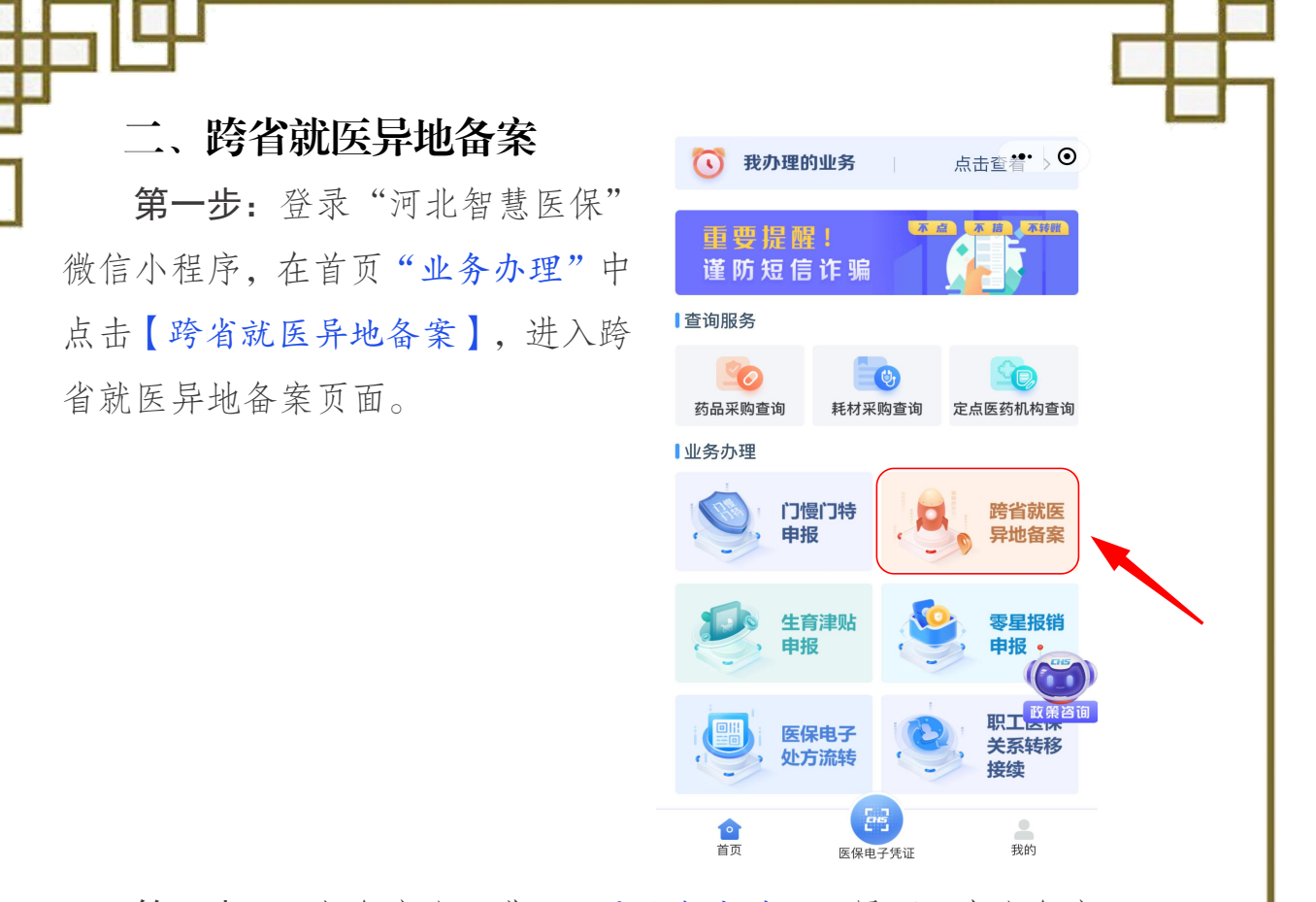

第二步:添加备案人。进入"异地备案首页"界面,本人备案无 需添加,为他人备案,点击【新增】按钮,添加备案人,填写备案人 身份证号码、手机号码和医保电子凭证密码。添加备案人信息,需要 通过备案人的医保电子凭证密码验证身份。

| 〈 河北省跨省                  | 就医异地备案 ・●・ ⊙         | <                         | 新增备案人                     | (                |
|--------------------------|----------------------|---------------------------|---------------------------|------------------|
| <sub>河北省</sub><br>跨省就医异1 |                      | ⑦ 温馨提示:<br>的医保电子凭<br>操作步骤 | 添加备案人信息,需要<br>证密码验证身份 医保电 | 要通过备案人<br>2子凭证激活 |
|                          |                      | 请选择证件                     | +类型                       |                  |
|                          |                      | 居民身份订                     | 正 (户口簿)                   | ~                |
| 家人管理                     | 已绑定备案人1人             | 备案人员证                     | E件号码                      |                  |
|                          |                      | 请输入新步                     | 曾人员证件号码                   |                  |
| 王超帝                      | + <b>2</b>           | 手机号码                      |                           |                  |
|                          |                      | 请输入有多                     | 效手机号码                     |                  |
|                          | 又安山注                 | 请选择验证                     | E方式                       |                  |
| <u> </u>                 | <b>日</b> 来中 <b>何</b> | 医保电子炉                     | 毛证                        | ~                |
|                          |                      | 请输入医例                     | <b>R电子凭证密码</b>            |                  |
|                          |                      |                           |                           |                  |
|                          |                      | 忘记密码?                     |                           |                  |
| <b>三</b> 使用流程            | Q 备案结果查询             |                           | 确定                        |                  |
|                          |                      |                           |                           |                  |
|                          |                      |                           |                           |                  |

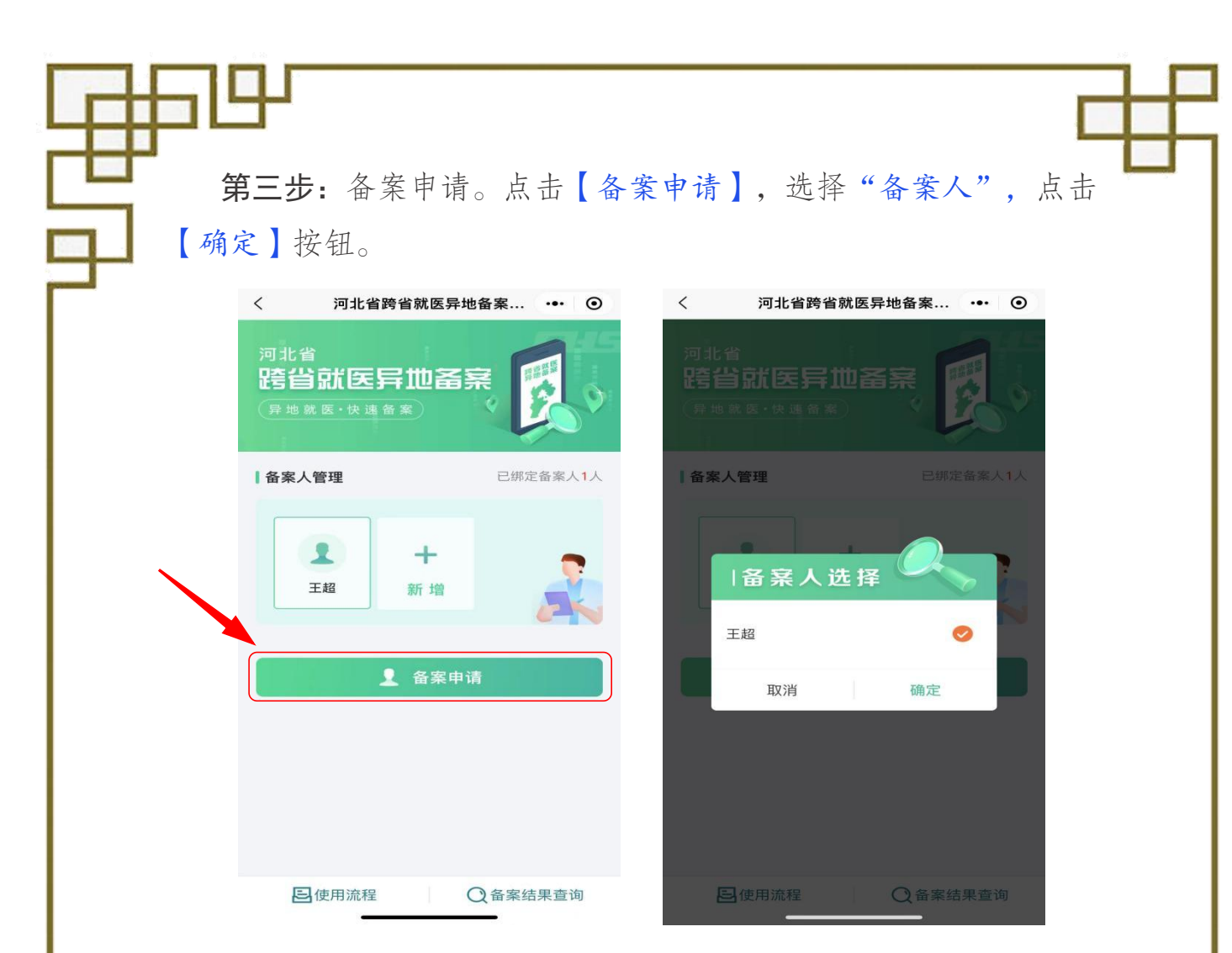

**第四步:**选择备案类型。进入"备案类型选择"界面,如是异地 长期居住的人员,则选择"跨省异地长期居住",如临时外出就医人 员,则选择"跨省临时外出就医",阅读"跨省异地就医备案事项须知"。

| く 备案类型选择 ・・・ ④ | 〈 唐山市跨省就医异地备案 ••• ⊙                                                            |
|----------------|--------------------------------------------------------------------------------|
| 备案类型选择         | 🗾 跨省就 医异 地 备 案 事 项 须 知 👘                                                       |
|                | <text><text><text><text><text><text></text></text></text></text></text></text> |
|                | 我已阅读                                                                           |
|                |                                                                                |

**第五步**:填写备案信息。进入"备案申报"界面,按提示填写备 案信息(异地长期居住选择跨省就医地和申请时间;临时外出就医选 择"个人直接申请转诊转院",选择跨省就医地、申请时间),核对无 误后点击【申报备案】按钮备案完成。

| 女名     女名     王       手机号码     1383288     □       方譜方码     1383288     □       跨省就医地     请选择跨省就医地     >       ③ 温馨提示:     自2023年2月10日起,河北省參保群众赴<br>京津两地看病就医,无需办理备案手续,在已开通跨省等<br>地就医住院,门诊费用直接结算的京津医疗保障定点医药<br>机构,即可持医保电子凭证或社会保障卡直接结算。     ●       申请时间     请选择申请时间     >       ④ 时限提示:     自主校通过之日起半年之內不允许变更状<br>态,请选择"申请时间"在入院时间之前。     ●       ● 時首临时外出就医人员备案有效期自审核通过之日起<br>次。起效时间为选择申请时间",在入院时间之前。     ●       ● 時首临时外出就医人员备案有效期自审核通过之日起<br>次。起效时间为选择单计申请时间"在入院时间之前。     ●                                                                                                    | く 跨省异地长期居住 <sup>:</sup>                                | 备案申报 •••                         | $\odot$  | <                                   | 跨省临时外出就医备案申报 ••                                                                       | •                   |
|----------------------------------------------------------------------------------------------------|--------------------------------------------------------|----------------------------------|----------|-------------------------------------|---------------------------------------------------------------------------------------|---------------------|
| <ul> <li>事机号码 1383288. □</li> <li>跨省就医地 请选择跨省就医地 &gt;</li> <li>③ 温馨提示:自2023年2月10日起,河北省參保群众赴<br/>京津两地看病就医,无需办理备案手续,在已开通跨省异地就医住院、门诊费用直接结算的京津医疗保障定点医药机构,即可持医保电子凭证或社会保障卡直接结算。</li> <li>*野省就医地 请选择跨省就医地</li> <li>*跨省就医地 请选择跨省就医地</li> <li>① 温馨提示:自2023年2月10日起,河北省參保群众乱<br/>京津两地看病就医,无需办理备案手续,在已开通跨省<br/>地就医住院、门诊费用直接结算的京津医疗保障定点医<br/>机构,即可持医保电子凭证或社会保障卡直接结算。</li> <li>*町釀提示:自审核通过之日起半年之內不允许变更状态,请选择"申请时间"在入院时间之前。</li> <li>*申请时间 请选择申请时间</li> <li>① 跨省临时外出就医人员备案有效期自审核通过之日起<br/>次,起效时间为选择的"申请时间",有效期为1年,福望<br/>次。起效时间为选择的"申请时间",有效期为1年,福望<br/>为1月可在就医地多次就诊并享受跨省异地就医直接结算<br/>多。请选择"申请时间"在入院时间之前。</li> </ul> | 姓名                                                     |                                  |          | 姓名                                  | 王                                                                                     |                     |
| <ul> <li>跨省就医地 请选择跨省就医地 &gt;</li> <li>① 温馨提示:自2023年2月10日起,河北省参保群众赴<br/>京津两地看病就医,无需办理备案手续,在已开通跨省异地就医定人员都算的京津医疗保障定点医药机构,即可持医保电子凭证或社会保障卡直接结算。</li> <li>申请时间 请选择申请时间 &gt;&gt;</li> <li>④ 时限提示:自审核通过之日起半年之内不允许变更状态,请选择"申请时间"在入院时间之前。</li> <li>*路當就医地 请选择申请时间</li> <li>*路當就医地 请选择申请时间</li> <li>*路當就医地 请选择申请时间</li> <li>*路當就医地 请选择申请时间</li> <li>*路當就医地 请选择申请时间</li> <li>*路當就医地 请选择申请时间</li> <li>*路當就医地 请选择申请时间</li> <li>● 請時利 请选择申请时间</li> <li>● 請問利 请选择申请时间</li> <li>● 跨省临时外出就医人员备案有效期自审核通过之日起<br/>次,起效时间为选择的"申请时间",有效期为1年,有到<br/>加內可在就医地多次就诊并享受的含异地就医直接结算<br/>多。请选择"申请时间"在入院时间之前。</li> </ul>               | 手机号码 1383288                                           |                                  |          | *手机号码                               | 1383288                                                                               |                     |
| <ul> <li>⑦ 温馨提示:自2023年2月10日起,河北省参保群众赴<br/>京津两地看病就医,无需办理备案手续,在已开通跨省异<br/>地就医住院、门诊费用直接结算的京津医疗保障定点医药<br/>机构,即可持医保电子凭证或社会保障卡直接结算。</li> <li>申请时间 请选择申请时间 &gt;</li> <li>④ 时限提示:自审核通过之日起半年之内不允许变更状态,请选择"申请时间"在入院时间之前。</li> <li>◇ 四條提示:自审核通过之日起半年之内不允许变更状态,请选择"申请时间"在入院时间之前。</li> <li>◇ 降省临时外出就医人员备案有效期自审核通过之日起<br/>次,起效时间为选择的"申请时间",有效期为1年,有到<br/>期内可在就医地多次就诊并享受跨省异地就医直接结算<br/>务。请选择"申请时间"在入院时间之前。</li> </ul>                                                                                                    | · <b>跨省就医地</b> 请选择跨省                                   | 前就医地                             | >        | *备案类型                               | ○ 经医疗机构转诊转院                                                                           | (                   |
| <ul> <li>第二個地看病肌底,元需が理查条手续,在已开通時曾弄地就底在院,门诊费用直接结算的京津医疗保障定点医药机构,即可持医保电子凭证或社会保障卡直接结算。</li> <li>● 请访问 请选择申请时间 &gt;</li> <li>④ 时限提示:自审核通过之日起半年之内不允许变更状态,请选择"申请时间"在入院时间之前。</li> <li>◆ 時请时间 请选择申请时间"在入院时间之前。</li> <li>◆ 申请时间 请选择申请时间</li> <li>④ 跨省临时外出就医人员备案有效期自审核通过之日起效,起效时间为选择的"申请时间",有效期为1年,有3<br/>期内可在就医地多次就诊并享受跨省异地就医直接结算。</li> </ul>                                                                                                    | <ul> <li>         ·</li></ul>                          | 己,河北省参保群众                        | 赴        |                                     | 🤗 个人直接申请转诊转院                                                                          | (                   |
| <ul> <li>申请时间 请选择申请时间 &gt;</li> <li>④ 时限提示:自审核通过之日起半年之内不允许变更状态,请选择"申请时间"在入院时间之前。</li> <li>④ 温馨提示:自2023年2月10日起,河北省参保群众方 京津两地看病就医,无需办理备案手续,在已开通跨省地就医住院、门诊费用直接结算的京津医疗保障定点医机构,即可持医保电子凭证或社会保障卡直接结算。</li> <li>▲申请时间 请选择申请时间</li> <li>④ 跨省临时外出就医人员备案有效期自审核通过之日起 效,起效时间为选择的"申请时间",有效期为1年,药期内可在就医地多次就诊并享受跨省异地就医直接结算 务。请选择"申请时间"在入院时间之前。</li> </ul>                                                                                                    | 京渾两地看病颓医,无需办理备案<br>地就医住院、门诊费用直接结算的<br>机构,即可持医保电子凭证或社会( | 手续,在已开通跨<br>京津医疗保障定点<br>保障卡直接结算。 | 首异<br>医药 | *跨省就医地                              | <b>也</b> 请选择跨省就医地                                                                     |                     |
| 态,请选择"申请时间"在入院时间之前。<br><b>*申请时间</b> 请选择申请时间<br>④ 跨省临时外出就医人员备案有效期自审核通过之日<br>效,起效时间为选择的"申请时间",有效期为1年,有3<br>期内可在就医地多次就诊并享受跨省异地就医直接结算<br>务。请选择"申请时间"在入院时间之前。                                                                                                    | •申请时间         请选择申请           ⑦ 时限提示:自审核通过之日起半         | <b>「时间</b><br>半年之内不允许变更          | ><br>更状  | ⑦ 温馨提示<br>京津两地看<br>地就医住院。<br>机构,即可打 | :: 自2023年2月10日起,河北省参保4<br>病就医,无需办理备案手续,在已开通<br>、门诊费用直接结算的京津医疗保障定<br>寺医保电子凭证或社会保障卡直接结算 | 洋众赴<br>1跨省昇<br>2点医药 |
| ⑦ 跨省临时外出就医人员备案有效期自审核通过之日;<br>效,起效时间为选择的"申请时间",有效期为1年,有;<br>期内可在就医地多次就诊并享受跨省异地就医直接结算<br>务。请选择"申请时间"在入院时间之前。                                                                                                    | 态,请选择"申请时间"在入院时间;                                      | 之前。                              |          | *申请时间                               | 请选择申请时间                                                                               |                     |
|                                                                                                    |                                                        |                                  |          | ⑦ 跨省临时效,起效时前期内可在就证务。请选择             | 外出就医人员备案有效期自审核通过。<br>间为选择的"申请时间",有效期为1年,<br>医地多次就诊并享受跨省异地就医直接<br>'申请时间'"在入院时间之前。      | 2日起<br>有效<br>结算月    |
|                                                                                                    |                                                        |                                  |          |                                     | 申请备案                                                                                  |                     |

第六步: 查询备案结果。点击"备案结果查询", 查看备案结果

| 是否成功 | く 河北省跨省就医异地                             | 8备案 ・・・ ④ | 〈 备案申报进度查询 ••• (                                | ٥ |
|------|-----------------------------------------|-----------|-------------------------------------------------|---|
|      | 河北省<br>跨省就医异地备到<br><sup>异地就医·快速备案</sup> | R         | 申报业务:跨省临时外出就医备案人:王<br>就医地址:河北省省本级               |   |
|      | 备案人管理                                   | 已绑定备案人1人  | 甲请时间:2015-10-15<br>开始时间:2015-10-15<br>备案状态:备案成功 |   |
|      | <ul> <li></li></ul>                     |           | 申报业务: 跨省临时外出就医<br>备案人:王                         |   |
|      | 包使用流程(                                  | 2 备案结果查询  |                                                 |   |

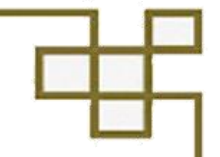

## 三、职工医保关系转移接续

(一) 适用人群:主要适用于已参加职工基本医疗保险的在职人 员,因就业、户籍或常住地变动需跨统筹地区参保,按规定办理基本 医疗保险关系转移。

(二)办理条件:参保职工转出地基本医疗保险关系已办理暂停, 并在转入地已正常参加基本医疗保险,即参保职工在转出地为暂停参 保状态,在转入地为正常参保状态。 🔨 我办理的业务 点击沓着・ ●

> 重要提醒! 谨防短信诈骗

查询服务

业务办理

0

药品采购查询

- (t).

耗材采购查询

门慢门特

医保电子

处方流转

医保由子赁证

申报

定点医药机构查询

跨省就医

异地备3

卖早坭ધ 由坞

肥丁

接续

关系转移

我的

#### (三) 操作流程

第一步:登录"河北智慧医保"微 信小程序,在首页"业务办理"中点击 【职工医保关系转移接续】,进入职工 医保关系转移接续页面。

**第二步:**进入"职工医保关系转移 接续"界面,选择"跨省转移接续转出 地申请"或"跨省转移接续转入地申请"

进入跨省转移 接续界面,点击 "省内关系转 移接续申请"讲 入省内转移接 续界面,正确选 择转出地经办 机构信息及转 入地经办机构

11 —

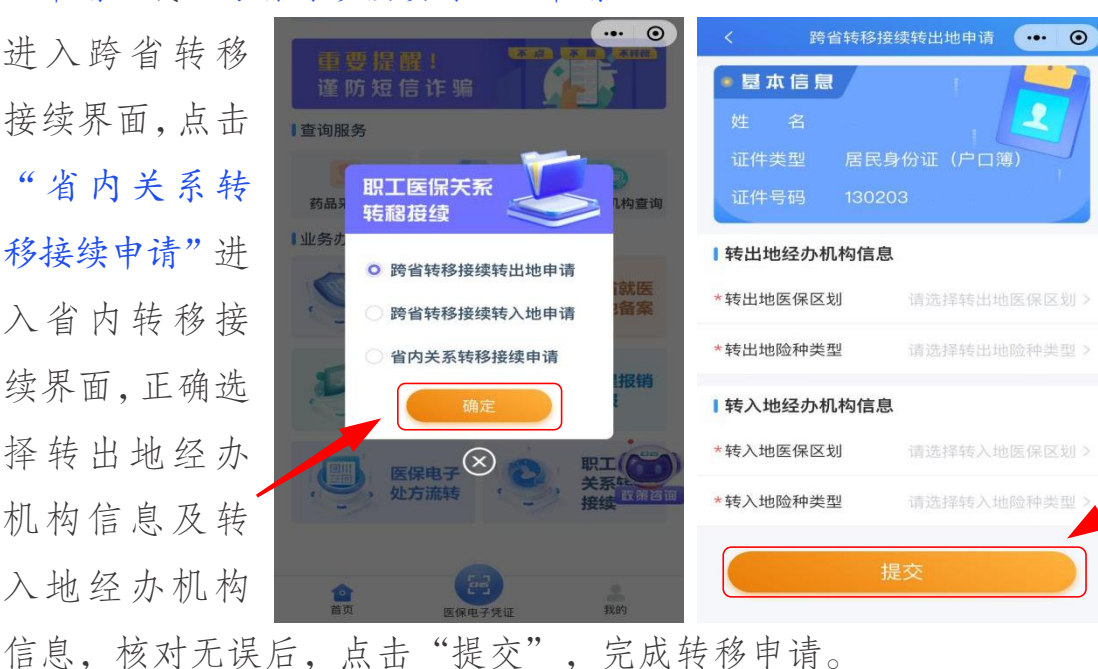

**第三步**:参保职工可随时通过首页"我办理的业务"栏内点击 【点击查看】按钮,在"办件进度"页面中查询已提交的跨省或省内 基本医疗保险关系转移接续办理进度。

|                              |                    |                 | <      | 办件进度       | ••• • |
|------------------------------|--------------------|-----------------|--------|------------|-------|
| ~                            | aus-               |                 | 全部     | 受理中        | 已完成   |
| 河上                           | 日間思想               | <b>王保</b>       |        | 业务类型 -     |       |
|                              |                    |                 | 📋 跨省转移 | 接续转出地申请    |       |
|                              |                    |                 | 人员姓名   |            |       |
| 参保信息 缴费                      | 言息 消费信             | 息 大字版           | 申请日期   | 2023-03-13 |       |
|                              |                    |                 | 办理进度   | 已完成        |       |
| <ul> <li> <b>1</b></li></ul> | 务<br>骗             | 点击查看 >          |        | 没有更多了      |       |
| ▲查询服务                        |                    | (POD)           |        |            |       |
| <b>5</b> 品采购查询 制             | <b>し</b><br>耗材采购查询 | <b>正点医药机构查询</b> |        |            |       |
| ■业务办理                        |                    |                 |        |            |       |
| <b>企</b><br>首页               | 医保电子凭证             | 2 我的            |        |            |       |

第四步:个人账户转移。基本医疗保险关系转移接续线上办理后, 如果转入地接收个人账户基金,那么个人账户余额会拨付至转入地医 保经办机构;如果转入地不接收个人账户,那么提交转移申请时,系 统会提示填写个人银行信息,个人账户余额会清退至个人银行卡。

(注: 需要注意的是,参保人已经提交线上转移申请的,如遇特殊情况需改 为线下办理,应先撤销线上转移申请,再线下办理。)

-12

╺╅╂╼┓║╘╃┙

## 三、生育医疗费用现金报销和生育津贴

(一)适用范围:参保职工参保状态正常且符合享受生育医疗费用和生育津贴待遇条件,在异地医保定点医疗机构生育或实施计划生育手术,未直接结算而发生的现金医疗费用,可在网上自主申报生育医疗费用报销;属于享受生育津贴待遇范围的参保人,可在网上自主申报生育津贴申领。

(二)生育医疗费用现金结算报销申报流程

第一步:在河北智慧医保首页 "业务办理"中选择"零星报销申 报",进入零星报销申报页面。

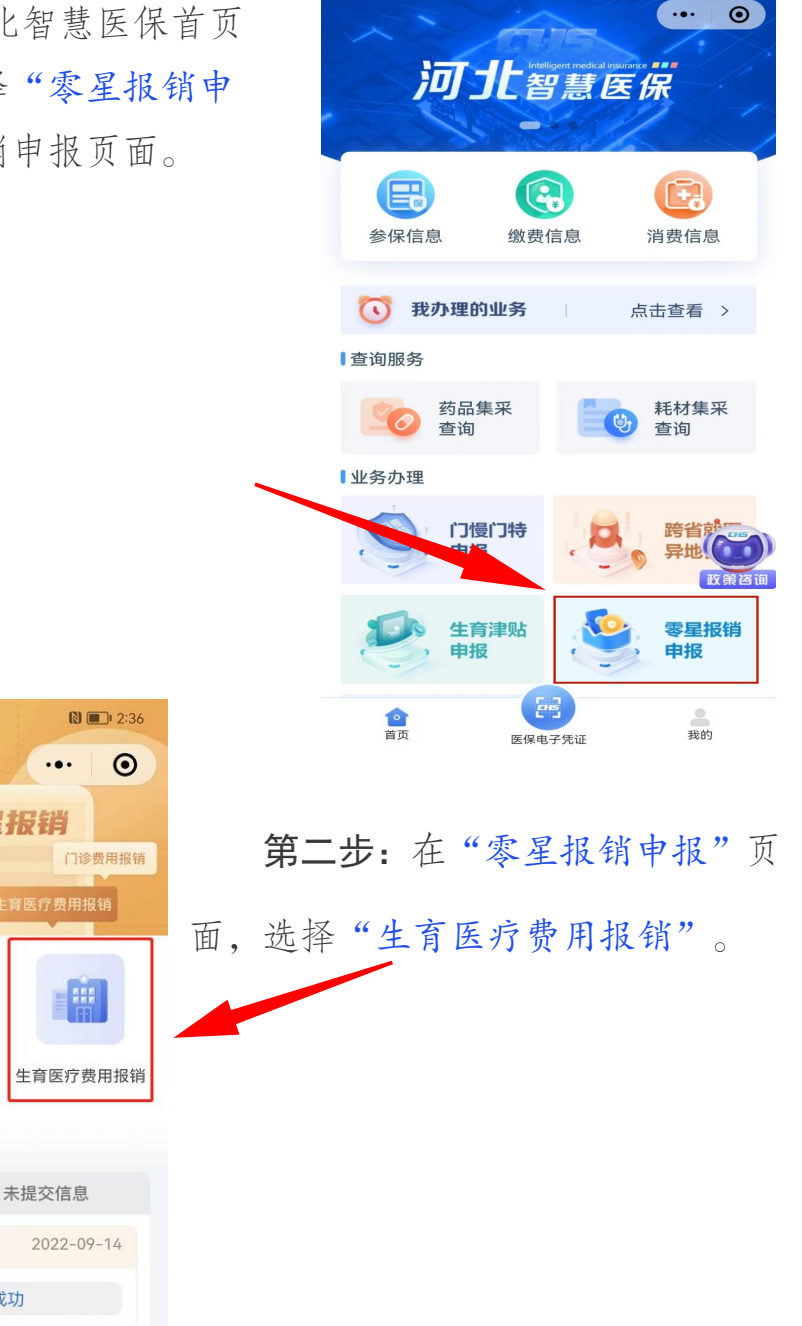

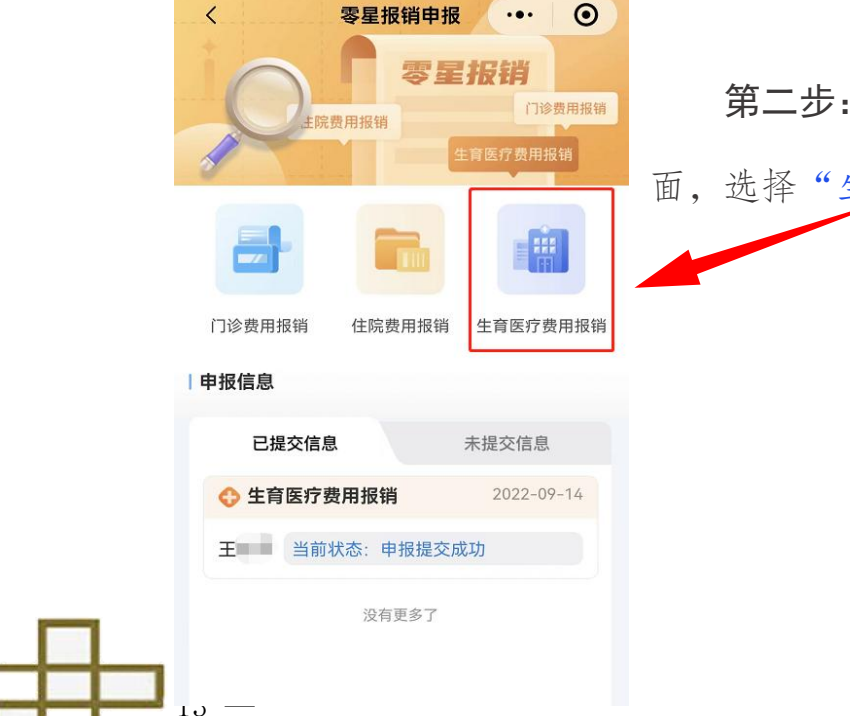

🚥 D 🦛 🚛 🏭 🎋 🕜 🗭 🦮 🍘 …

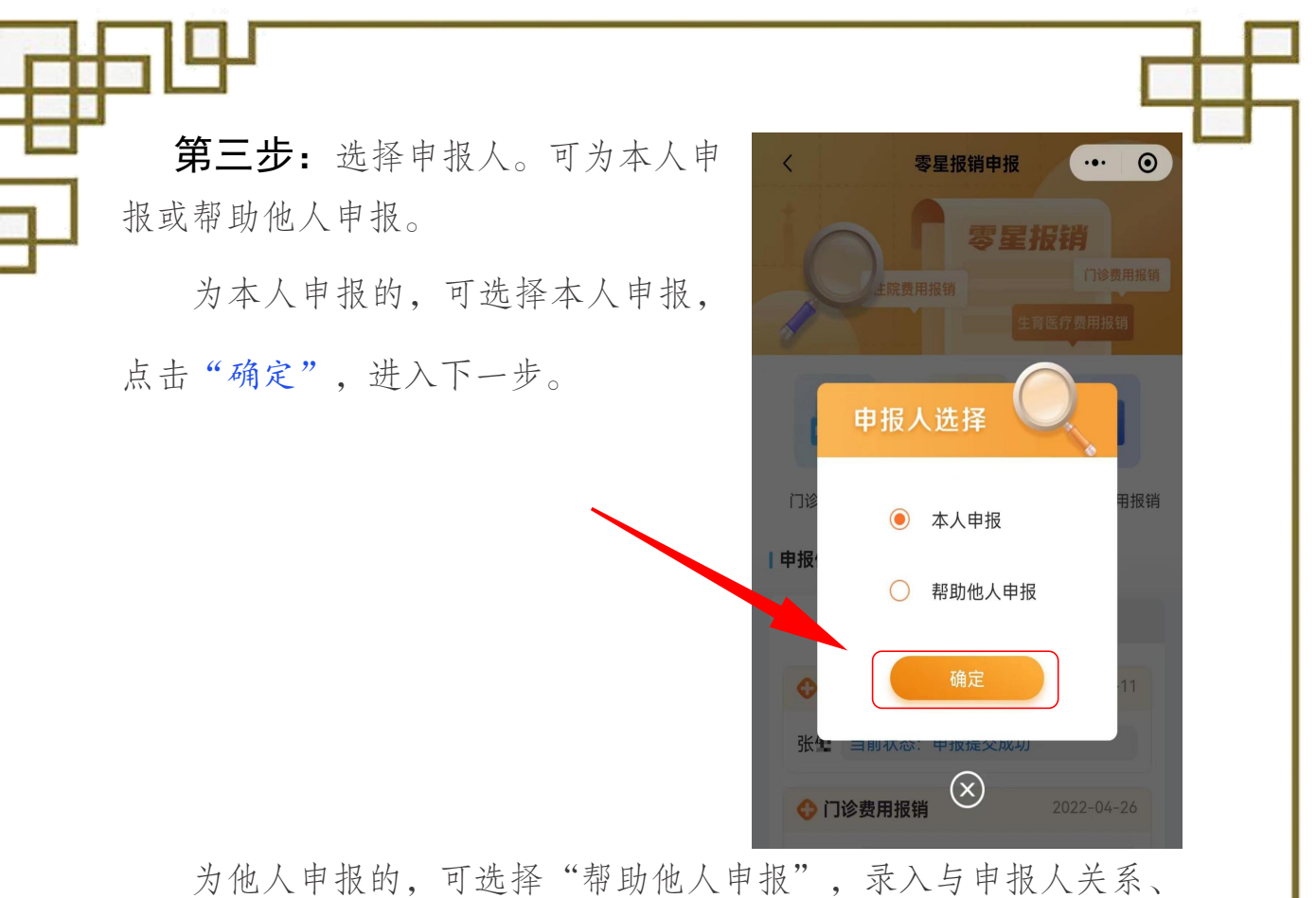

上传身份证件照片后,点击"下一步",通过医保电子凭证验证身份 后,点击"下一步"。

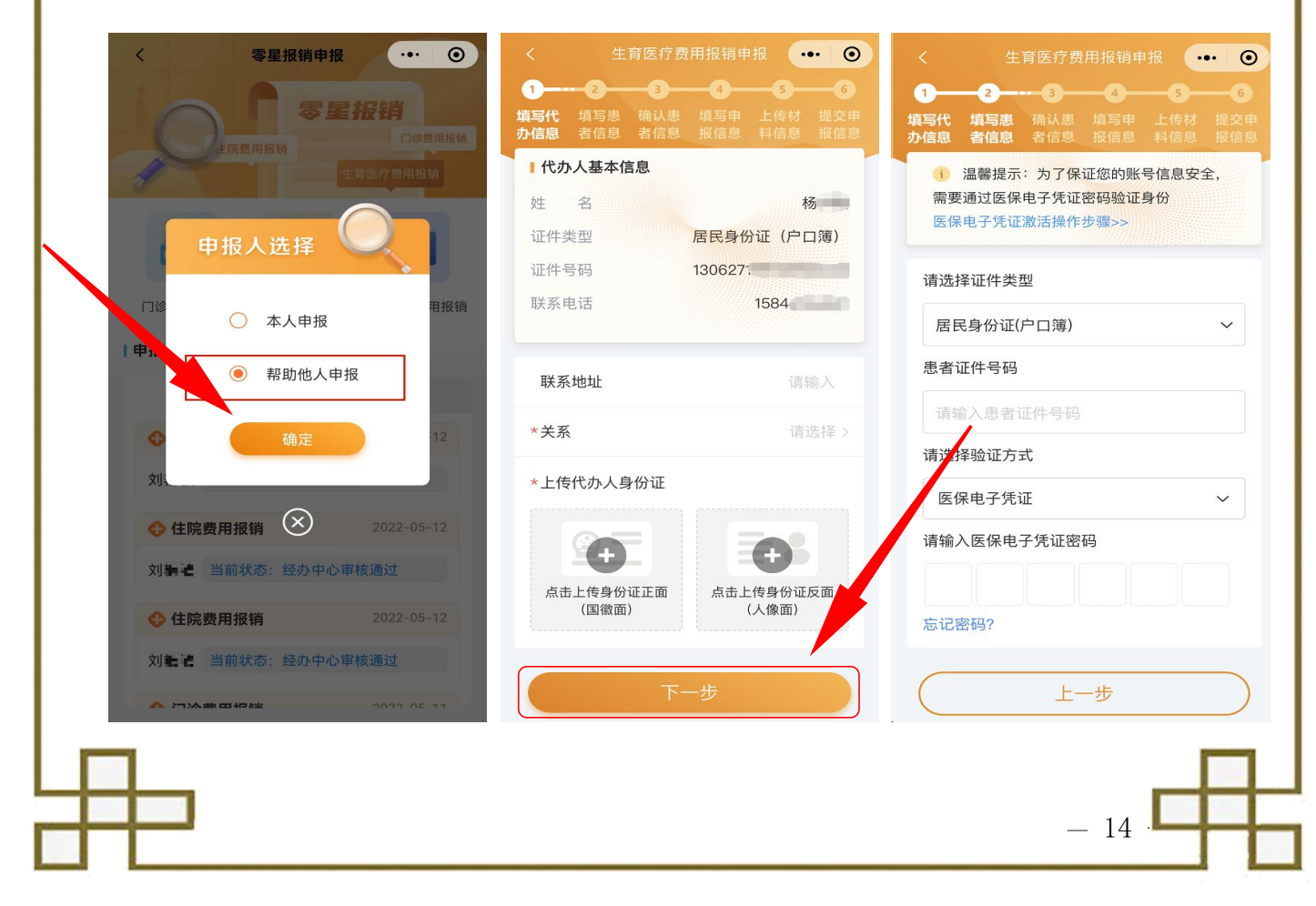

**第四步**:确认患者信息。请参保人 或代办人仔细核对申报人员基本信息 及银行账号信息,确认无误后,点击 "下一步"。

| 人  | 3:14                                         | atl 🗢 🗩        |  |  |  |  |  |
|----|----------------------------------------------|----------------|--|--|--|--|--|
|    | く 生育医疗费                                      | 用报销申报 •••      |  |  |  |  |  |
|    | 1 2 3                                        |                |  |  |  |  |  |
| t. | 填写代 填写患 确认患<br>办信息 者信息 者信息                   |                |  |  |  |  |  |
| F  | 参保单位 河北省                                     | i → → → → → 服务 |  |  |  |  |  |
|    |                                              | 中心             |  |  |  |  |  |
|    |                                              |                |  |  |  |  |  |
|    | 1 报销收款银行信息                                   |                |  |  |  |  |  |
|    | *银行大类                                        | 中国农业银行         |  |  |  |  |  |
|    | 中国农                                          | 2业银行股份有限公司石    |  |  |  |  |  |
|    | * 开尸行名称                                      | 家庄鹿泉支行         |  |  |  |  |  |
|    | *银行账号                                        | 420201         |  |  |  |  |  |
|    | *银行户名                                        | 哈              |  |  |  |  |  |
|    |                                              |                |  |  |  |  |  |
|    | *拨付对象                                        | 单位             |  |  |  |  |  |
|    | (1) 按所属医保管理部门政策规定,报销费用先<br>由参保单位代收,再由单位支付给个人 |                |  |  |  |  |  |
|    | F-                                           |                |  |  |  |  |  |
|    |                                              | -              |  |  |  |  |  |
|    | 下-                                           | 一步             |  |  |  |  |  |

|                                                                                         | 报 … ⊙ |
|-----------------------------------------------------------------------------------------|-------|
| 1     2     3     4       填写代     填写患     确认患     填写申       办信息     者信息     者信息     报信息 |       |
| ■申报信息                                                                                   |       |
| *入院日期                                                                                   | 请选择 > |
| *出院日期                                                                                   | 请选择 > |
| *就诊医疗机构                                                                                 | 请选择 > |
| *生育待遇申报人类别                                                                              | 请选择 > |
| *医疗类别                                                                                   | 请选择 > |
| *是否计划生育 🕕                                                                               | 请选择 > |
| *计划生育手术或生育日期                                                                            | 请选择 > |
| *胎次 💿                                                                                   | 请输入   |
| *胎儿数                                                                                    | 请输入   |
| *费用总额(元)                                                                                | 请输入   |
| *联系人姓名                                                                                  | 请输入   |

15 -

**第五步**:填写申报信息。在申报信息页 面,依次录入就诊开始日期(入院日期)、 结束日期(出院日期)、就诊医疗机构、 生育待遇申报人类别、医疗类别等就医基 本信息及发票号码,如参保人就医的医院 不支持医保直接结算,需填写自费就医情 况说明,信息填写完成后,点击"下一步"。

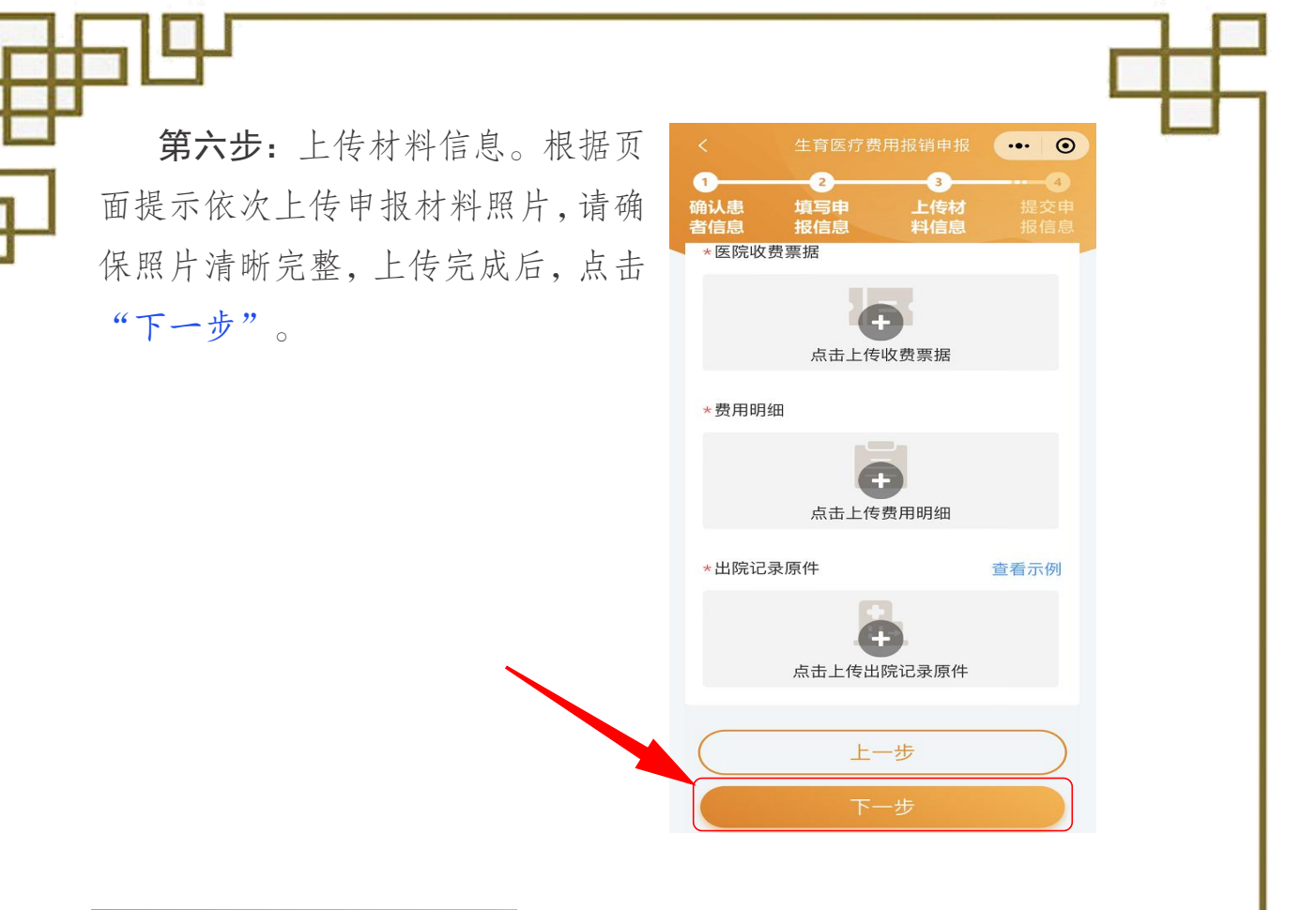

生育医疗费用报销申报 ••• ④

3

上传材 料信息 4

提交申 报信息

5000

1 确认患 者信息

费用总额 (元)

2

填写申 报信息 **第七步:**提交申报信息。请认真核对 申报信息和上传材料的清晰度,核对无 误后,点击"提交申报",申报完成。

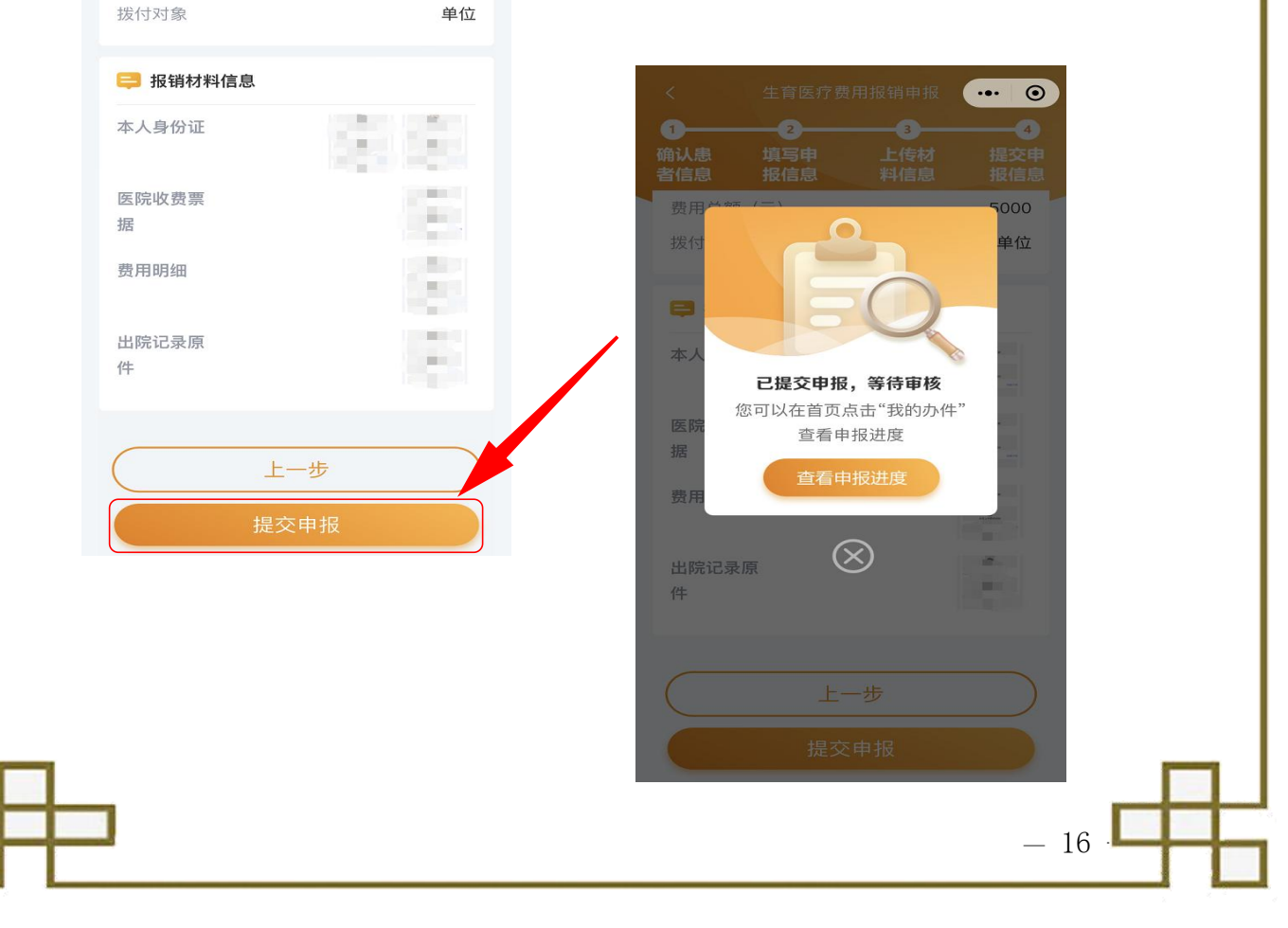

第八步:办理进度查询。参保人可通过两种方式查询业务办理进度。

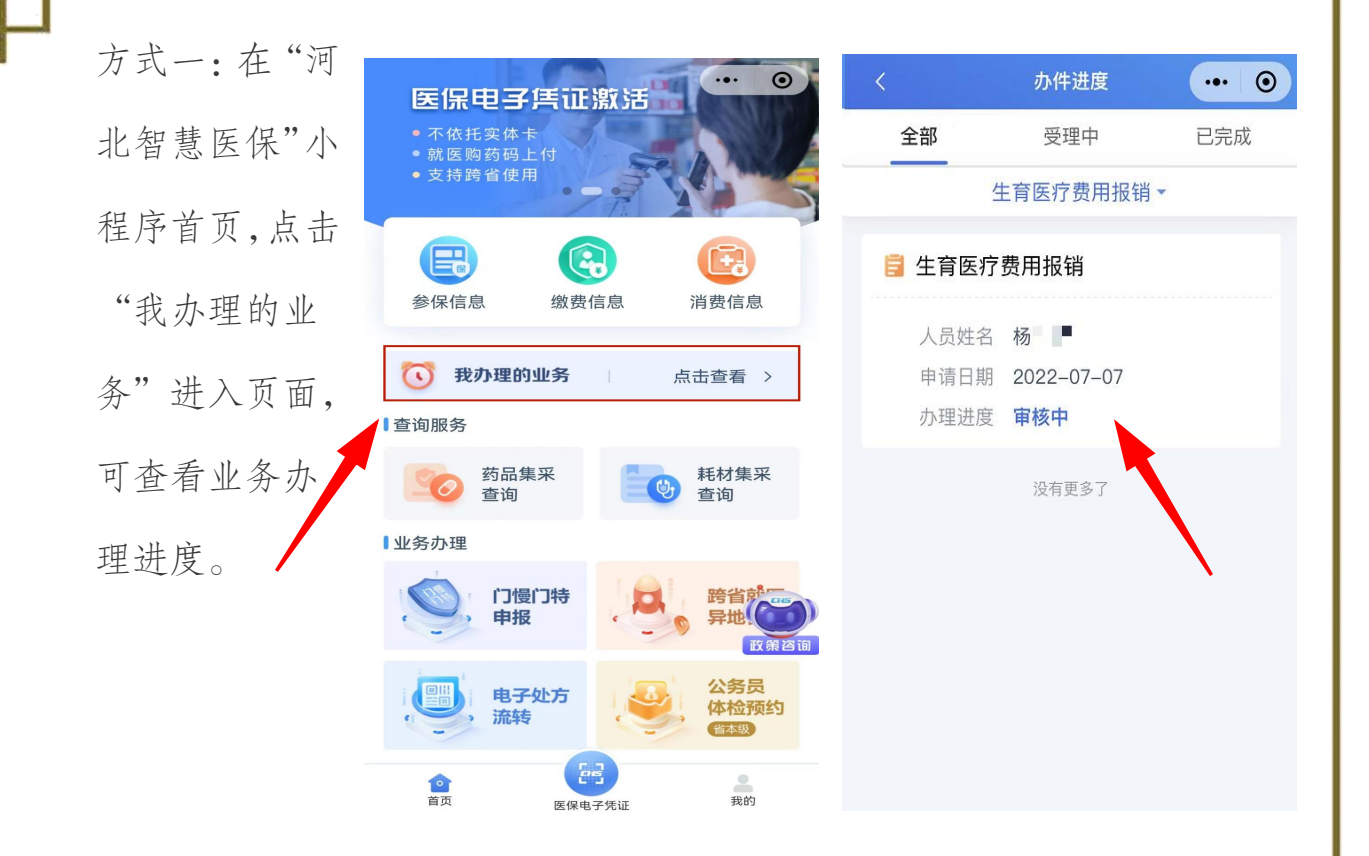

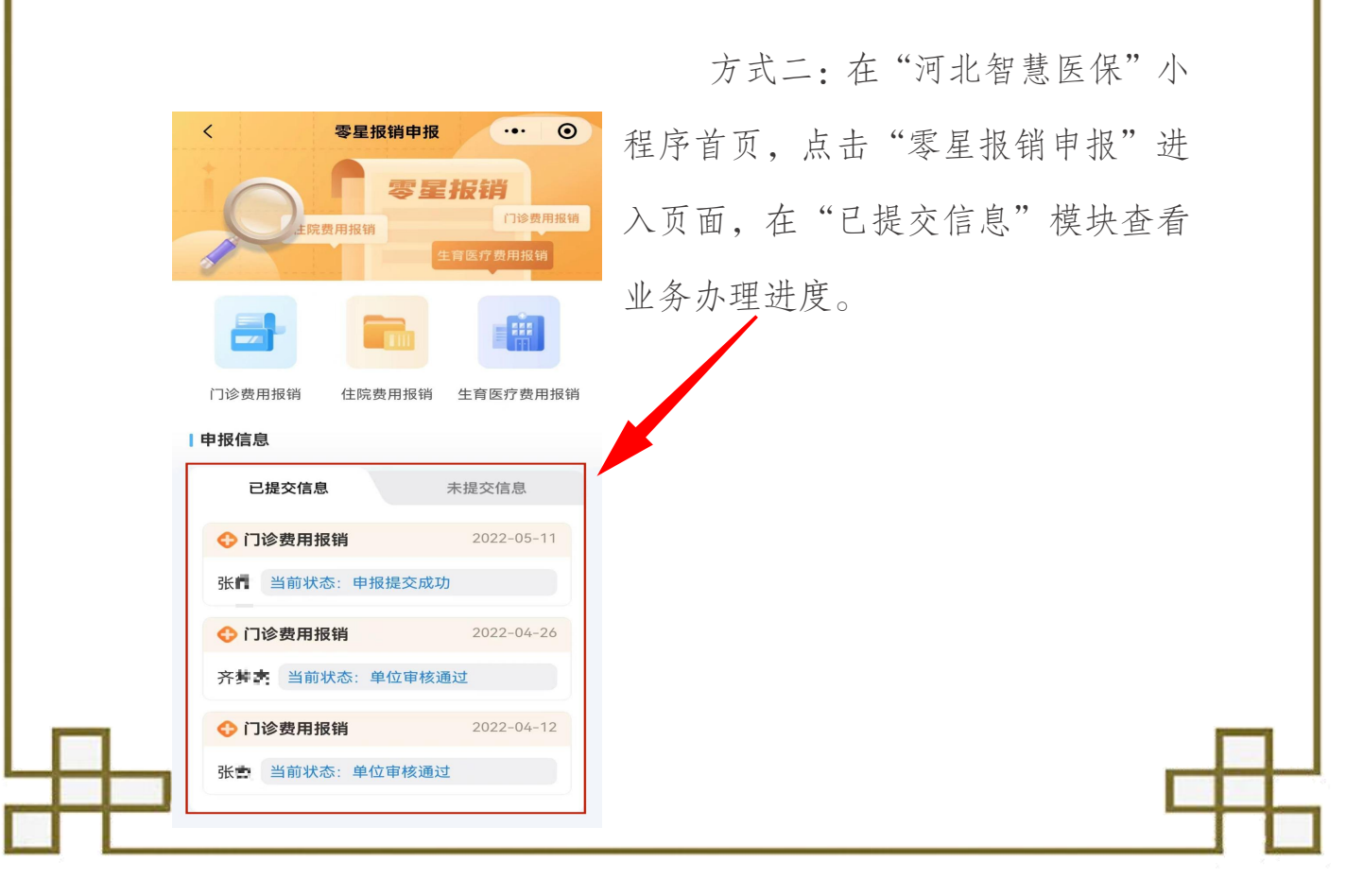

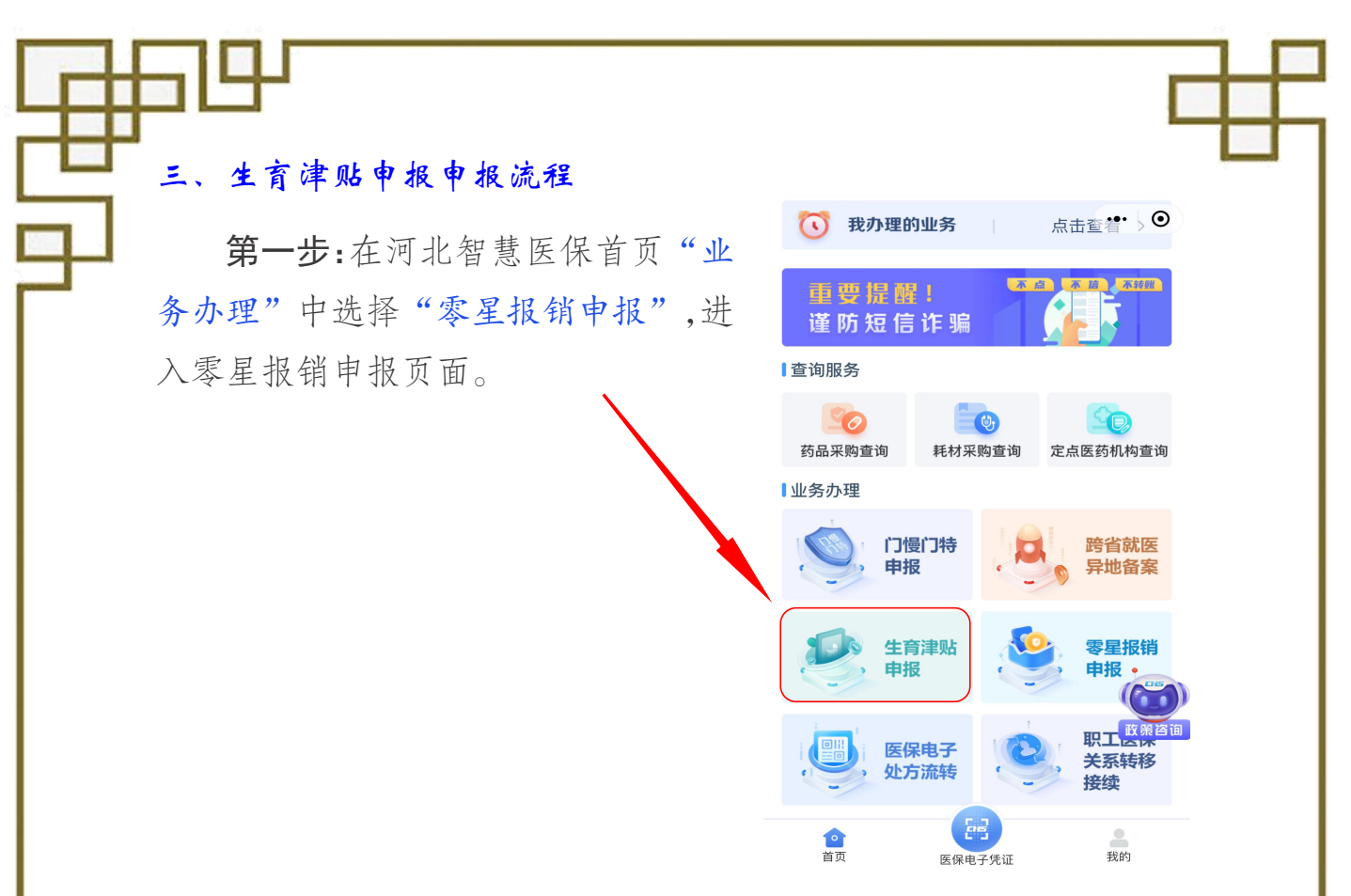

第二步:选择申报人。可为本人申报或帮助他人申报。

为本人申报的,可选择本人申报,点击"确定",进入下一步。 为他人申报的,可选择"帮助他人申报",录入代办人地址、与 申报人关系、上传身份证件照片后,点击"下一步",通过医保电子 凭证验证身份后,点击"下一步"。

| 11:01 7月1日 想感 医 保                                       | < 生育津贴申报 ・・・ ④<br>1 2 3 4 5 6<br>填写代 填写惠 确认思 填写申 上传材 提交申<br>力信息 表信息 お信息 料信息 料信息 |
|---------------------------------------------------------|---------------------------------------------------------------------------------|
| 参保信息 缴费信息 消费信息                                          | 医保电子凭证激活操作步骤>>                                                                  |
|                                                         | 请选择证件类型                                                                         |
| 申报人选择                                                   | 居民身份证(户口簿) ~                                                                    |
| 四 本人由招 胸                                                | 患者证件号码                                                                          |
|                                                         | 请输入患者证件号码                                                                       |
| ● 帮助他人申报                                                | 请选择验证方式                                                                         |
| 确定 音案                                                   | 医保电子凭证 ~                                                                        |
| 生育津贴 会 、 等 星根 销 申报  ・ ・ ・ ・ ・ ・ ・ ・ ・ ・ ・ ・ ・ ・ ・ ・ ・ ・ | 请输入医保电子凭证密码 忘记密码?                                                               |
| 医保电子 公务员 体检预约                                           | 上一步                                                                             |
| 首页 医保电子凭证 我的                                            | - 18                                                                            |

第三步:确认患者信息。请参保人 或代办人仔细核对申报人员基本信息 及银行账号信息,确认无误后,点击 "下一步"。

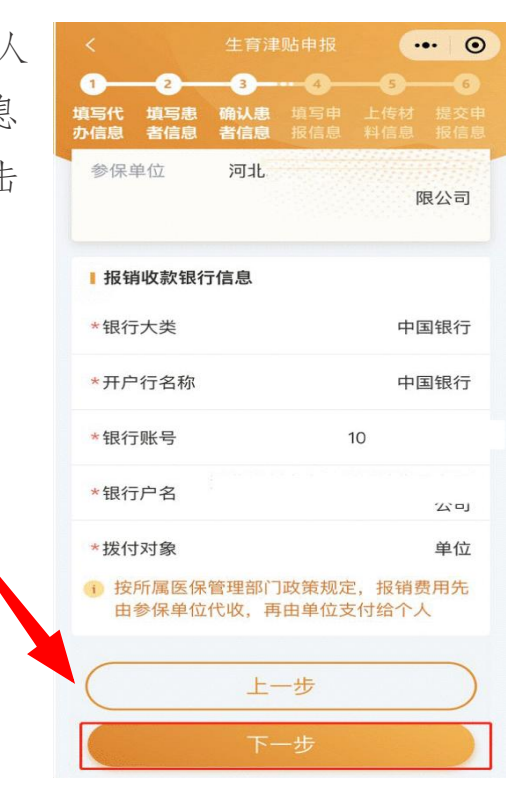

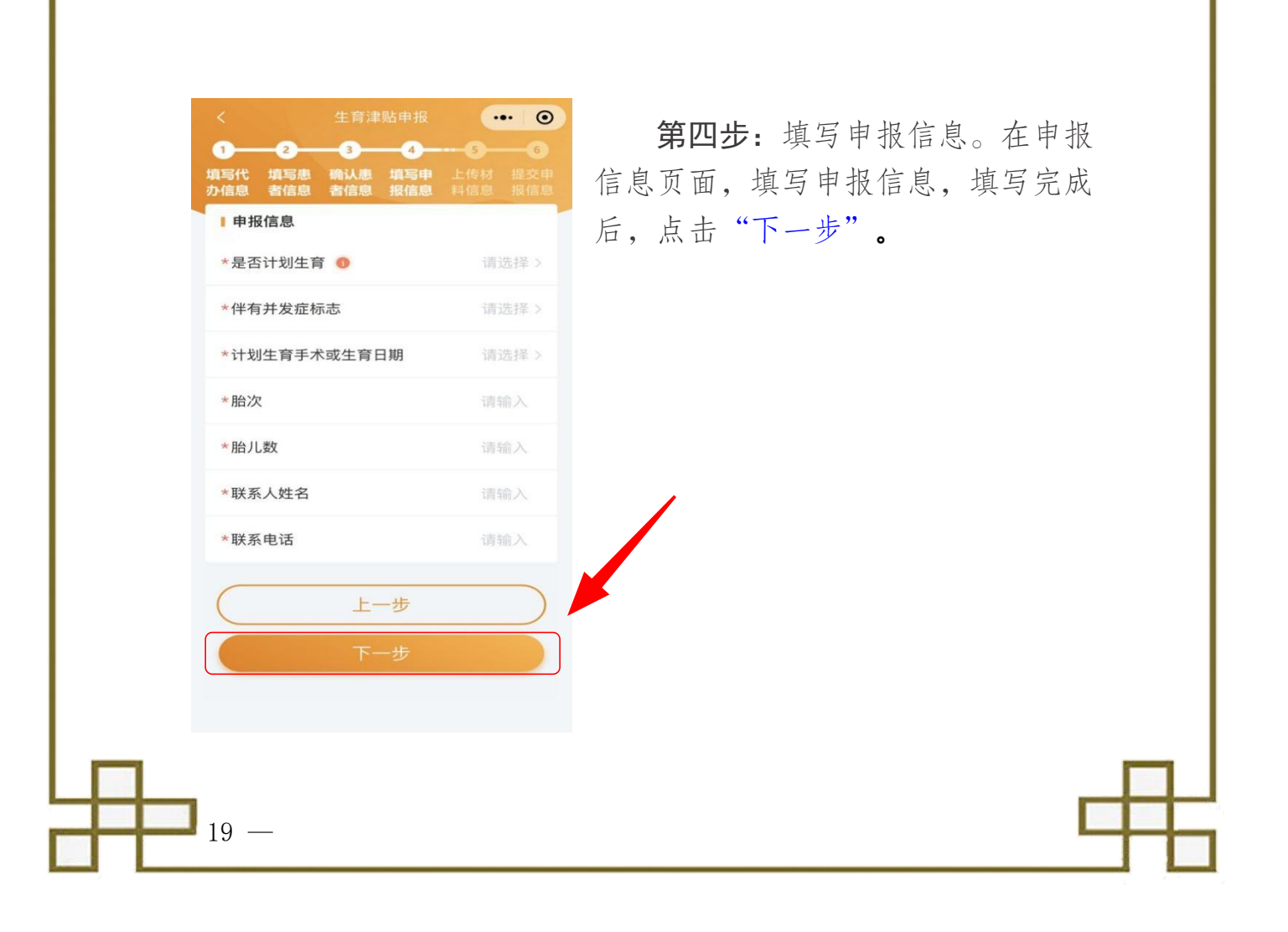

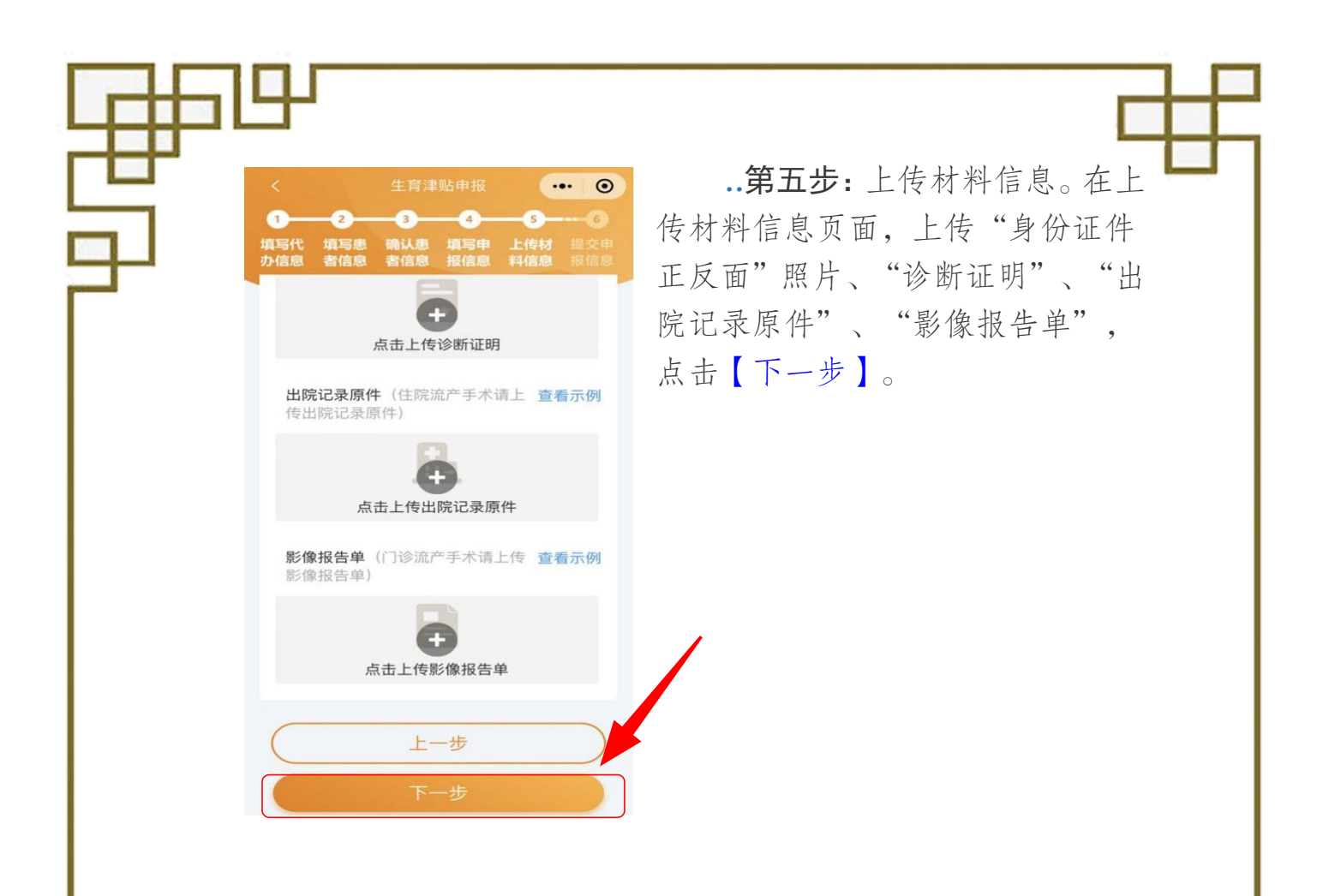

**第六步:**核对提交申报信息。在提交申报信息页面,仔细核对 申报信息是否正确,无误点击【提交申报】。

| く 生育津贴                                  | 申报 … 〇                                                                                        | - 5                     |                                   | 0                         |
|-----------------------------------------|-----------------------------------------------------------------------------------------------|-------------------------|-----------------------------------|---------------------------|
| 1 2 3<br>填写代 填写患 确认患 均<br>办信息 者信息 者信息 折 | 4         5         6           項写申         上传材         提交申           3         6         規信息 | 1<br>項写代 項写規<br>办信息 者信息 | 3 4<br>确认虑填写申<br>》者信息报信息          | 5 6<br>上传材 提交申<br>料信息 报信息 |
| 😝 报销材料信息                                |                                                                                               |                         | -                                 |                           |
| 代办人身份                                   |                                                                                               | 代办<br>证                 | EC                                |                           |
| 本人身份证                                   |                                                                                               | 本人                      |                                   | -                         |
| 诊断证明                                    | 100                                                                                           | 版<br>同<br>诊断            | 2提交甲报,等待日<br>「以在首页点击"我的<br>查看申报进度 | 9夜<br>的办件"                |
| 出院记录原                                   | 122                                                                                           | 出院                      | 查看申报进度                            |                           |
| 15                                      | 8                                                                                             | 影像报告单                   | $\otimes$                         |                           |
|                                         | ŧ                                                                                             |                         | 上一步                               |                           |
| 提交申                                     | 报                                                                                             |                         |                                   |                           |
|                                         |                                                                                               |                         |                                   |                           |
|                                         |                                                                                               |                         |                                   | — 2                       |

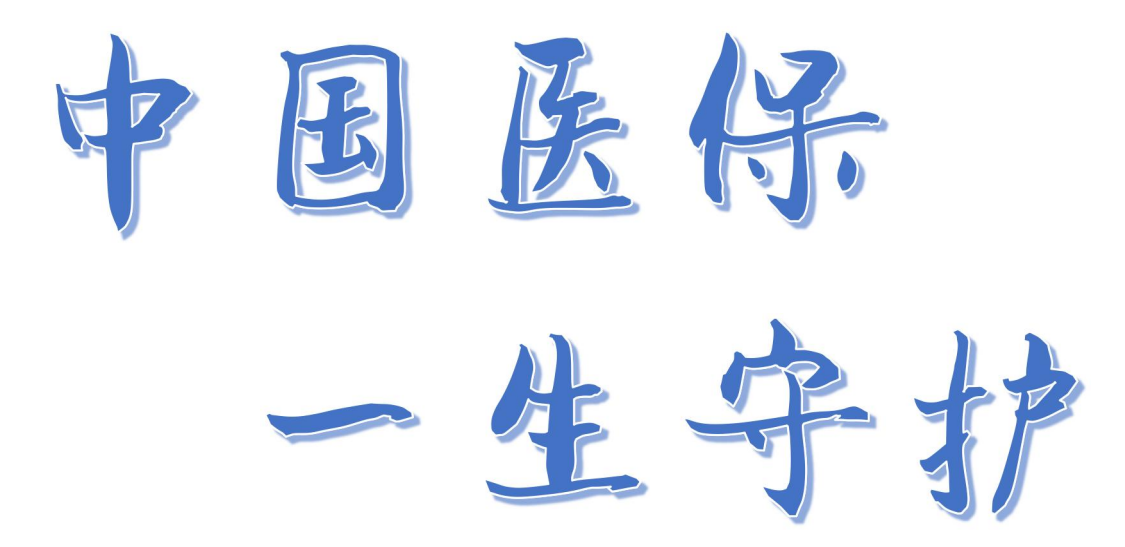

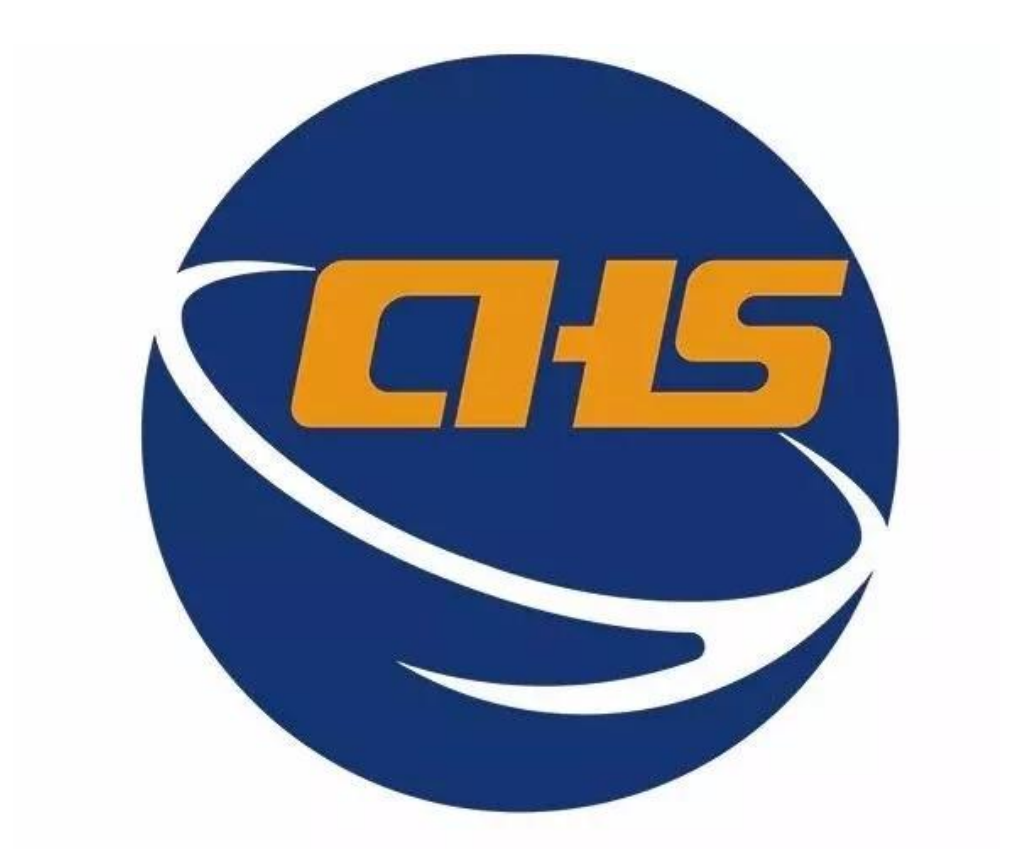

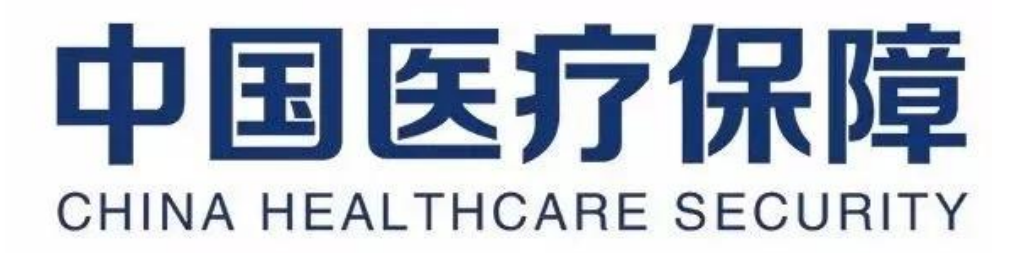